Dirección General de Cultura y Educación

# INSTRUCTIVO SIGME - Gestión de Establecimiento (Títulos)

Subsecreataría de Educación Área Títulos

abc.gob.ar

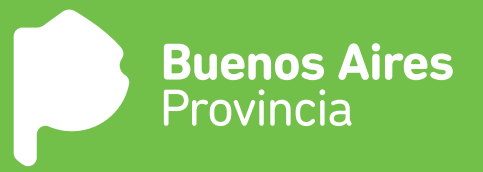

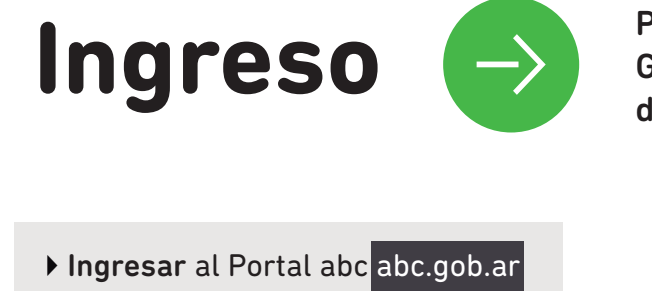

Para acceder a la aplicación SIGME -Gestión de Establecimiento (Títulos) deberá seguir los siguientes pasos:

Ingresar al Portal abc.gob.ar Acceder a SERVICIOS
Buenos Aires Provincia
INSTITUCIONAL - ÁREAS - SERVICIOS

 Completar los datos de usuario y contraseña y presionar "Entrar".

INICIO

▶ Ingresar en "Intranet" o "SIGME – Gestión del Establecimiento (Títulos)"

Declaran de interés legislativo la campaña radial "Meior

| Buenos Aires<br>Provincia                                                  |                                                                                      |                                                                                 |                  |  |  |  |  |  |  |  |
|----------------------------------------------------------------------------|--------------------------------------------------------------------------------------|---------------------------------------------------------------------------------|------------------|--|--|--|--|--|--|--|
| GESTION PEDAGOGICA GESTION TERRITO                                         | DRIAL GESTION ADMINISTRATIVA                                                         | PLANES Y PROGRAMAS                                                              | BUSCAR           |  |  |  |  |  |  |  |
| Entrar Servicios Ser                                                       | rVaDo Más                                                                            |                                                                                 | [Salir]          |  |  |  |  |  |  |  |
| PERFIL DE USUARIO                                                          | Mis Haberes<br>Alojamiento Web<br>Foros DGCyE<br>Intranet<br>Guía de Seguros de Vida | Mis Licencias<br>SIGME - Gestión del Establecia<br>SIGME - Asignación de Permis | miento (Títulos) |  |  |  |  |  |  |  |
| SERVADO: IID 2017 - LOF 2018: Inscripción tradicional<br>y por autogestión |                                                                                      |                                                                                 |                  |  |  |  |  |  |  |  |
|                                                                            |                                                                                      |                                                                                 |                  |  |  |  |  |  |  |  |
| Buenos Aires<br>Provincia                                                  |                                                                                      |                                                                                 |                  |  |  |  |  |  |  |  |
| Entrar Servicios Ser                                                       | rVaDo Más                                                                            |                                                                                 | [Salir]          |  |  |  |  |  |  |  |
| GESTION PEDAGOGICA GESTION TERRITO                                         | ORIAL GESTION ADMINISTRATIVA                                                         | PLANES Y PROGRAMAS                                                              | BUSCAR           |  |  |  |  |  |  |  |
| INTRANET                                                                   |                                                                                      |                                                                                 |                  |  |  |  |  |  |  |  |
| SIGM                                                                       | E - Gestión del Establecimiento (Títr                                                | ulos)                                                                           |                  |  |  |  |  |  |  |  |

 Se abrirá una nueva pestaña. Seleccionar el tipo de perfil:
 "Administración Establecimiento" y "EQUIPO DE CONDUCCIÓN XXXXXX". Luego presionar "Entrar".

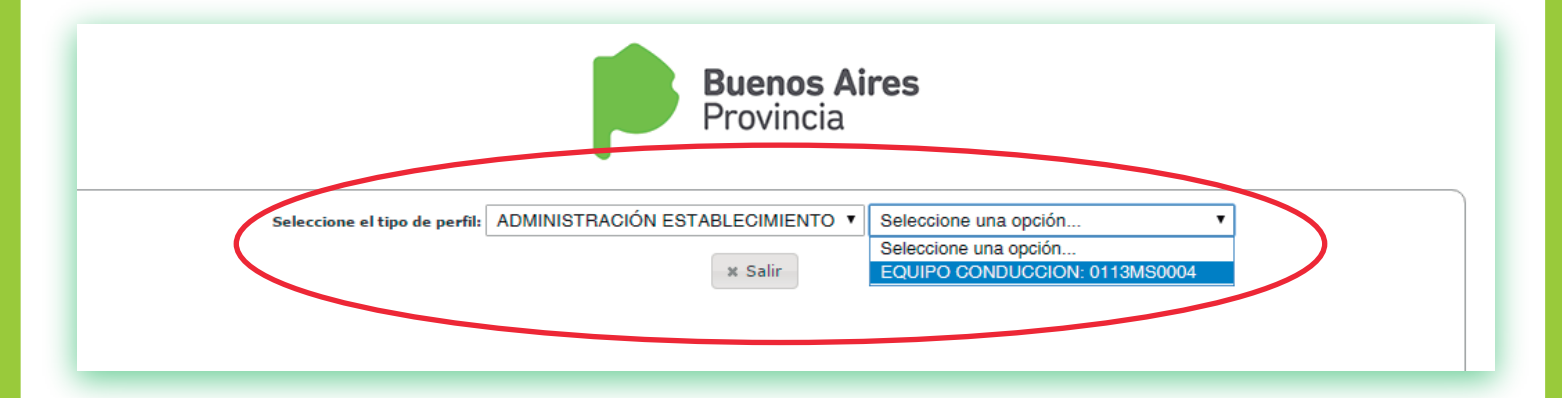

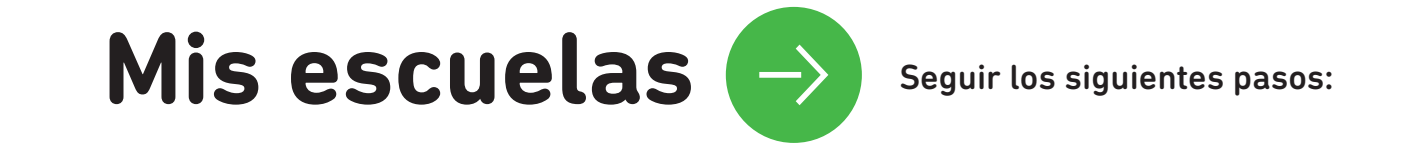

> Presionar "Mis escuelas".

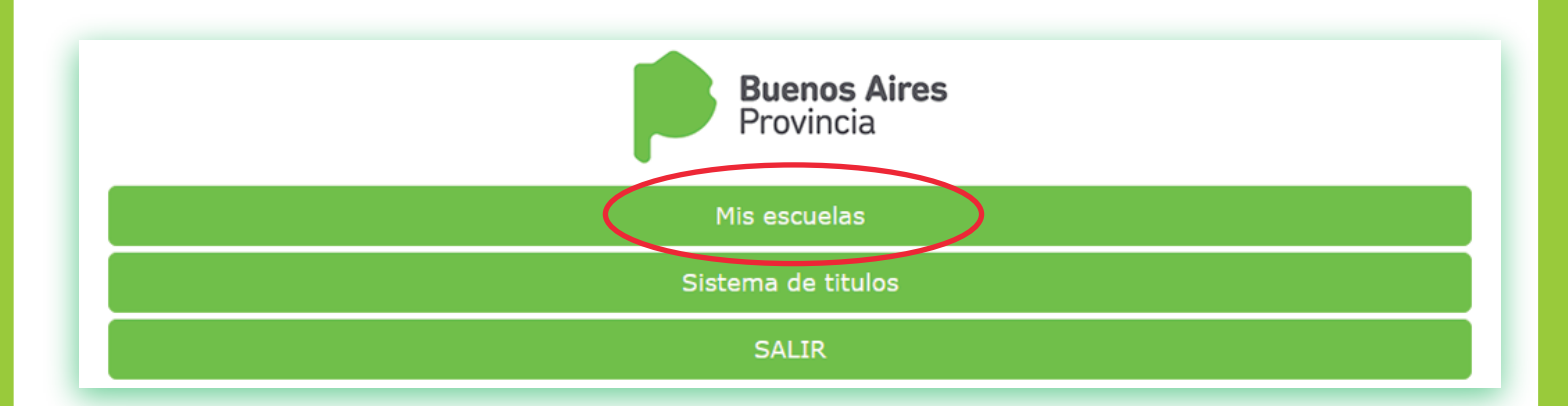

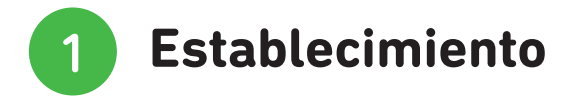

**¡Importante!** Corroborar los datos del establecimientos en **"ADMINISTRACIÓN – Perfil del establecimiento".** Si están correctos continuar, de lo contrario informar a titulosconsulta@gmail.com o al tel. 0221 4895101

|         |                             |        |        | Provincia |
|---------|-----------------------------|--------|--------|-----------|
| Mis esc | uelas                       |        |        |           |
| INICIO  | ADMINISTRACIÓN              | MANUAL | VOLVER |           |
| INICIO  | Planes de estudio           |        |        |           |
|         | Propuestas institucionales  |        |        |           |
|         | Derfit del estable simiente |        |        |           |

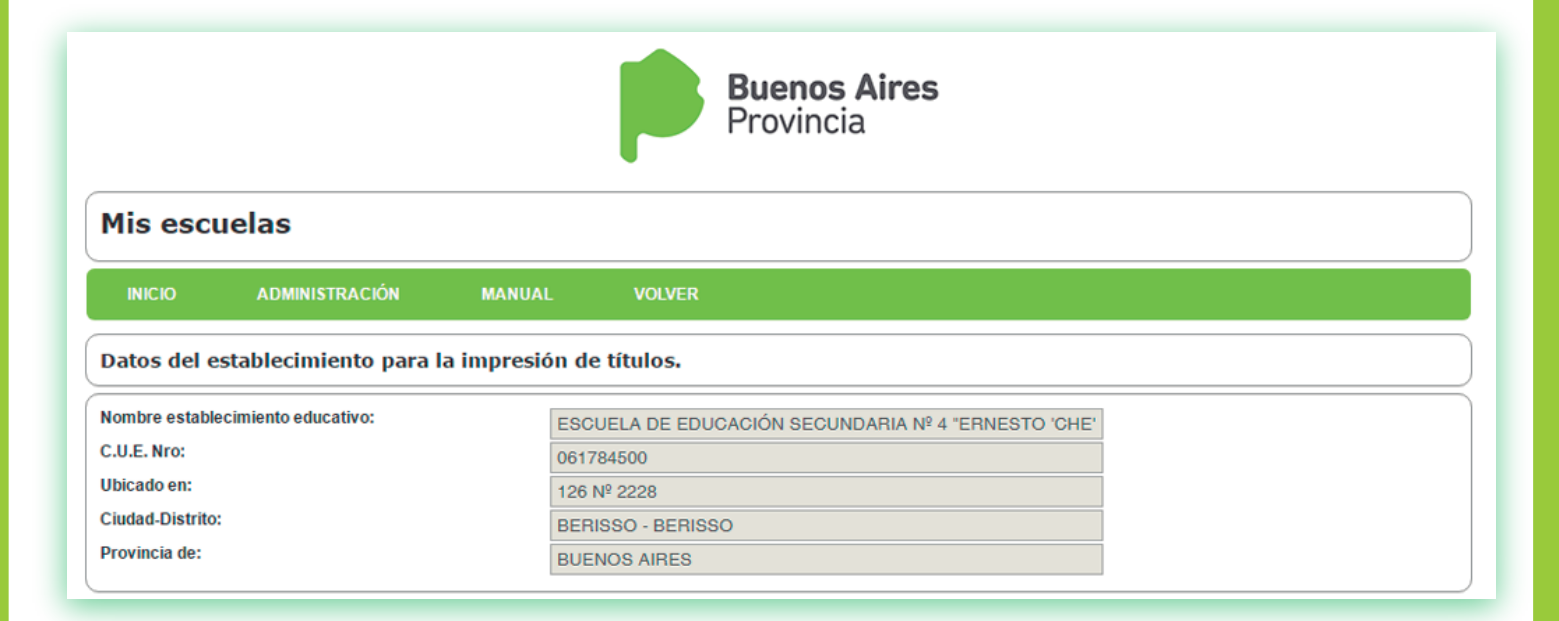

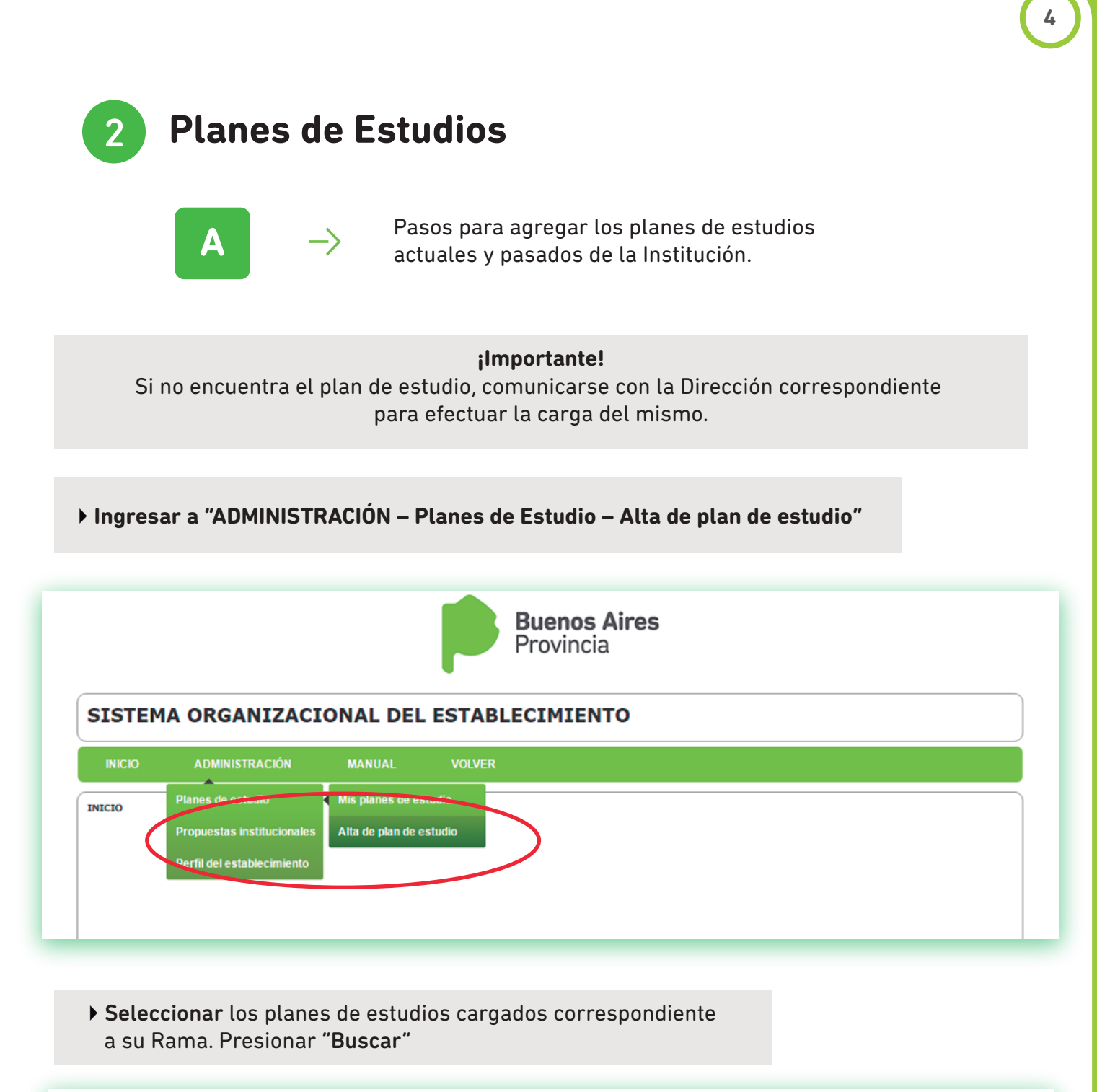

| INICIO ADM                                                    | IINISTRACIÓN       | MANUAL          | VOLVER     |   |  |  |
|---------------------------------------------------------------|--------------------|-----------------|------------|---|--|--|
| Seleccione los plane                                          | s de estudio que s | u establecimien | ito acepta |   |  |  |
|                                                               |                    |                 |            |   |  |  |
| I ITUIO:                                                      |                    |                 |            | _ |  |  |
| Orientacion:                                                  |                    |                 |            |   |  |  |
| Orientacion:<br>Rama Auditoria:                               | Todos              |                 |            | • |  |  |
| Titulo:<br>Orientacion:<br>Rama Auditoria:<br>Estatal/privada | Todos<br>ESTATAL   |                 |            | • |  |  |

#### ¡Importante!

La selección de la **Rama** es fundamental ya que se asociarán a los alumnos a esa rama. Esto provocará que solo la rama que ingresó el plan de estudio lo pueda auditar. La única manera de dar de baja el plan de estudio es eliminando todos los alumnos que se vincularon con ese plan de estudio y se pierde el trabajo realizado.

Antes de agregar el plan de estudio controlar la denominación y materias. Cualquier duda respecto al plan de estudio,

seleccionar los planes de estudios cargados correspondiente a su Rama y hacer click en "Buscar" o comunicarse con la rama correspondiente.

Fiomples para closir per

|                                                                                                    | JANIZACIONAL DEL ESTABLECIMIENTO                                                                      | Escuela de Educación                                                                                                    |
|----------------------------------------------------------------------------------------------------|----------------------------------------------------------------------------------------------------|----------------------------------------------------------------------------------------------------|
| INICIO ADMI                                                                                                    | NISTRACIÓN MANUAL VOLVER                                                                              | Secundaria Estatal                                                                                                    |
| Seleccione los planes                                                                                                    | de estudio que su establecimiento acepta                                                              |                                                                                                    |
| Titulo:<br>Orientacion:<br>Rama Auditoria:                                                                                     | SECUNDARIA Y                                                                                          | Filtrar por Rama auditora:<br><b>"SECUNDARIA"</b> y en Estatal<br>o Privada: " <b>ESTATAL</b> "                                                       |
| Estatal/privada:<br>Mostrar                                                                                                    | ESTATAL ▼<br>10 ▼<br>P Buscar Ů Reset                                                                 | Luego seleccionar <b>"Buscar"</b>                                                                                                    |
|                                                                                                    |                                                                                                    |                                                                                                    |
| SISTEMA OR                                                                                                    | GANIZACIONAL DEL ESTABLECIMIENTO                                                                      | Escuela de Educación                                                                                                    |
| INICIO ADM                                                                                                    | NISTRACIÓN MANUAL VOLVER                                                                              | Secundaria Privada                                                                                                    |
|                                                                                                    |                                                                                                    |                                                                                                    |
| Seleccione los planes                                                                                                    | de estudio que su establecimiento acepta                                                              | Filtrar por Rama auditora:                                                                                                    |
| litulo:                                                                                                    |                                                                                                    | "CECUNDADIA" was Estated                                                                                                    |
| Drientacion:                                                                                                    |                                                                                                    | SECUNDARIA y en Estatal                                                                                                    |
| Rama Auditoria:                                                                                                    | SECUNDARIA                                                                                            | o Privada: " <b>PRIVADA</b> "                                                                                                    |
| statal/privada:                                                                                                    | PRIVADA T                                                                                             |                                                                                                    |
| lostrar                                                                                                    | 10 🔻                                                                                                  |                                                                                                    |
|                                                                                                    | ク Buscar の Reset                                                                                      | Luego seleccionar <b>"Buscar"</b>                                                                                                    |
|                                                                                                    |                                                                                                    |                                                                                                    |
|                                                                                                    |                                                                                                    |                                                                                                    |
| SISTEMA OR                                                                                                    | GANIZACIONAL DEL ESTABLECIMIENTO                                                                      | Escuela de Educación                                                                                                    |
| SISTEMA OR                                                                                                    | GANIZACIONAL DEL ESTABLECIMIENTO                                                                      | Escuela de Educación<br>Secundaria Técnica Estata                                                                                                    |
| SISTEMA OR<br>INCIO ADM<br>Seleccione los planes                                                                               | GANIZACIONAL DEL ESTABLECIMIENTO INISTRACIÓN MANUAL VOLVER I de estudio que su establecimiento acepta | Escuela de Educación<br>Secundaria Técnica Estata                                                                                                    |
| SISTEMA OR<br>INICIO ADM<br>Seleccione los planes                                                                              | GANIZACIONAL DEL ESTABLECIMIENTO                                                                      | Escuela de Educación<br>Secundaria Técnica Estata<br>Filtrar por Rama auditora:                                                                       |
| SISTEMA OR<br>INICIO ADM<br>Seleccione los planes<br>Título:<br>Orientacion:                                                   | GANIZACIONAL DEL ESTABLECIMIENTO                                                                      | Escuela de Educación<br>Secundaria Técnica Estata<br>Filtrar por Rama auditora:<br>"TÉCNICA" y en Estatal                                             |
| SISTEMA OR<br>INICIO ADM<br>Seleccione los planes<br>Titulo:<br>Orientacion:<br>Rama Auditoria:                                | GANIZACIONAL DEL ESTABLECIMIENTO                                                                      | Escuela de Educación<br>Secundaria Técnica Estata<br>Filtrar por Rama auditora:<br>"TÉCNICA" y en Estatal                                             |
| SISTEMA OR(<br>INICIO ADM<br>Seleccione los planes<br>Título:<br>Orientacion:<br>Rama Auditoria:<br>Estatalprivada:            | GANIZACIONAL DEL ESTABLECIMIENTO                                                                      | Escuela de Educación         Secundaria Técnica Estata         Filtrar por Rama auditora:         "TÉCNICA" y en Estatal         o Privada: "ESTATAL" |
| SISTEMA OR(<br>INICIO ADM<br>Seleccione los planes<br>Titulo:<br>Drientacion:<br>Rama Auditoria:<br>stataliprivada:<br>tostrar | GANIZACIONAL DEL ESTABLECIMIENTO                                                                      | Escuela de Educación         Secundaria Técnica Estata         Filtrar por Rama auditora:         "TÉCNICA" y en Estatal         o Privada: "ESTATAL" |
| SISTEMA OR<br>INICIO ADM<br>Seleccione los planes<br>Fitulo:<br>Drientacion:<br>Rama Auditoria:<br>Satalaprivada:<br>Mostrar   | GANIZACIONAL DEL ESTABLECIMIENTO                                                                      | Escuela de Educación<br>Secundaria Técnica Estata<br>Filtrar por Rama auditora:<br>"TÉCNICA" y en Estatal<br>o Privada: "ESTATAL"                     |

#### Ejemplos para elegir por rama

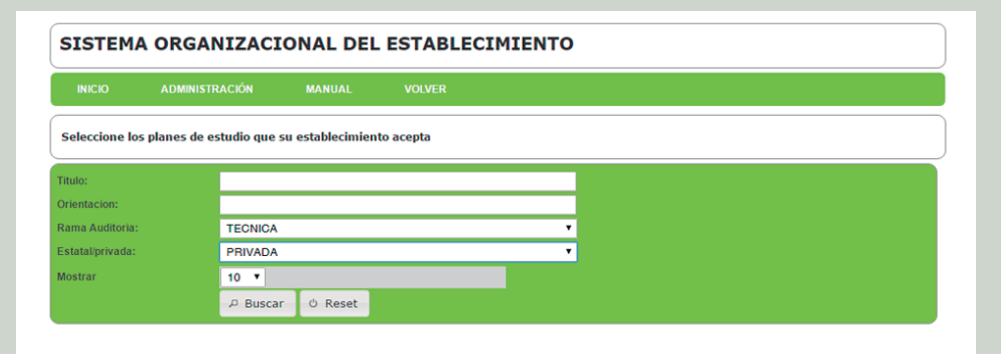

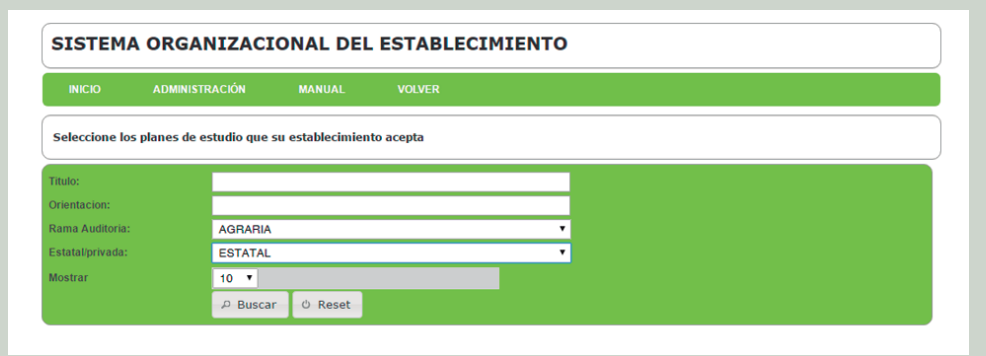

| SISTEMA ORGANIZACIONAL DEL ESTABLECIMIENTO |                                                                                       |                                                                                                    |                                                                                                    |                                                                                                    |                                                                                                    |                                                                                                    |                                                                                                    |                                                                                                    |                                                                                                    |                                                                                                    |                                                                                                    |
|--------------------------------------------|---------------------------------------------------------------------------------------|----------------------------------------------------------------------------------------------------|----------------------------------------------------------------------------------------------------|----------------------------------------------------------------------------------------------------|----------------------------------------------------------------------------------------------------|----------------------------------------------------------------------------------------------------|----------------------------------------------------------------------------------------------------|----------------------------------------------------------------------------------------------------|----------------------------------------------------------------------------------------------------|----------------------------------------------------------------------------------------------------|----------------------------------------------------------------------------------------------------|
| ADMINISTRACIÓN                             | MANUAL                                                                                | VOLVER                                                                                                    |                                                                                                    |                                                                                                    |                                                                                                    |                                                                                                    |                                                                                                    |                                                                                                    |                                                                                                    |                                                                                                    |                                                                                                    |
| planes de estudio que s                    | su establecimien                                                                      | to acepta                                                                                                    |                                                                                                    |                                                                                                    |                                                                                                    |                                                                                                    |                                                                                                    |                                                                                                    |                                                                                                    |                                                                                                    |                                                                                                    |
|                                            |                                                                                       |                                                                                                    |                                                                                                    |                                                                                                    |                                                                                                    |                                                                                                    |                                                                                                    |                                                                                                    |                                                                                                    |                                                                                                    |                                                                                                    |
|                                            |                                                                                       |                                                                                                    |                                                                                                    |                                                                                                    |                                                                                                    |                                                                                                    |                                                                                                    |                                                                                                    |                                                                                                    |                                                                                                    |                                                                                                    |
| ARTISTIC                                   | A                                                                                     |                                                                                                    | ٠                                                                                                    | •                                                                                                    |                                                                                                    |                                                                                                    |                                                                                                    |                                                                                                    |                                                                                                    |                                                                                                    |                                                                                                    |
| ESTATAL                                    |                                                                                       |                                                                                                    | •                                                                                                    |                                                                                                    |                                                                                                    |                                                                                                    |                                                                                                    |                                                                                                    |                                                                                                    |                                                                                                    |                                                                                                    |
| 10 🔻                                       |                                                                                       |                                                                                                    |                                                                                                    |                                                                                                    |                                                                                                    |                                                                                                    |                                                                                                    |                                                                                                    |                                                                                                    |                                                                                                    |                                                                                                    |
| ₽ Buscar                                   | ් Reset                                                                               |                                                                                                    |                                                                                                    |                                                                                                    |                                                                                                    |                                                                                                    |                                                                                                    |                                                                                                    |                                                                                                    |                                                                                                    |                                                                                                    |
|                                            | ADMINISTRACION<br>planes de estudio que s<br>ARTISTIC.<br>ESTATAL<br>10 T<br>& Buscar | ADMINISTRACION MANUAL<br>planes de estudio que su establecimien<br>ARTISTICA<br>ESTATAL<br>10<br>P Buscar © Reset | ADMINISTRACIÓN MANUAL VOLVER<br>planes de estudio que su establecimiento acepta<br>ARTISTICA<br>ESTATAL<br>10 • | ADMINISTRACION MANUAL VOLVER<br>planes de estudio que su establecimiento acepta<br>ARTISTICA<br>ESTATAL<br>10 •<br>$\beta$ Buscar © Reset | ADMINISTRACION MANUAL VOLVER<br>planes de estudio que su establecimiento acepta<br>ARTISTICA •<br>ESTATAL •<br>10 •<br>$\square$ Buscar © Reset | ADMINISTRACION MANUAL VOLVER<br>planes de estudio que su establecimiento acepta<br>ARTISTICA •<br>ESTATAL •<br>10 •<br>$\square$ Buscar © Reset | ADMINISTRACION MANUAL VOLVER<br>planes de estudio que su establecimiento acepta<br>ARTISTICA •<br>ESTATAL •<br>10 •<br>Ø Reset | ADMINISTRACION MANUAL VOLVER<br>planes de estudio que su establecimiento acepta<br>ARTISTICA<br>ESTATAL<br>Ø Reset<br>Ø Reset | ADMINISTRACIÓN MANUAL VOLVER<br>planes de estudio que su establecimiento acepta<br>ARTISTICA •<br>ESTATAL •<br>10 •<br>$\square$ Buscar © Reset | ADMINISTRACION MANUAL VOLVER<br>planes de estudio que su establecimiento acepta<br>ARTIISTICA •<br>ESTATAL •<br>10 •<br>$\wp$ Buscar © Reset | ADMINISTRACION MANUAL VOLVER<br>planes de estudio que su establecimiento acepta<br>ARTIISTICA •<br>ESTATAL •<br>D •<br>D •<br>Ø Reset |

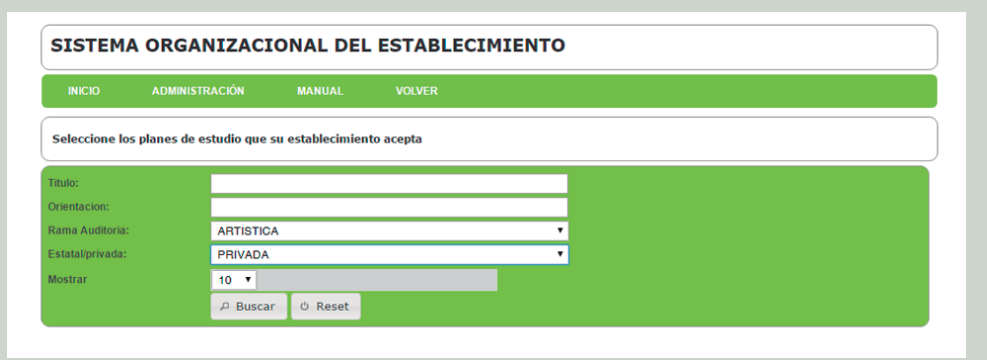

| SISTEMA ORGANIZACIONAL DEL ESTABLECIMIENTO |                         |                  |            |   |  |  |  |  |  |
|--------------------------------------------|-------------------------|------------------|------------|---|--|--|--|--|--|
| INICIO                                     | ADMINISTRACIÓN          | MANUAL           | VOLVER     |   |  |  |  |  |  |
| Seleccione los                             | planes de estudio que s | su establecimier | nto acepta |   |  |  |  |  |  |
| Titulo:                                    |                         |                  |            |   |  |  |  |  |  |
| Orientacion:                               |                         |                  |            |   |  |  |  |  |  |
| Rama Auditoria:                            | ADULTOS                 |                  |            | • |  |  |  |  |  |
| Estatal/privada:                           | PRIVADA                 |                  |            | • |  |  |  |  |  |
| Mostrar                                    | 10 🔻                    |                  |            |   |  |  |  |  |  |
|                                            | ₽ Buscar                | r                |            |   |  |  |  |  |  |

#### Escuela de Educación Secundaria Técnica Privada

Filtrar por Rama auditora: "TÉCNICA" y en Estatal o Privada: "PRIVADA"

Luego seleccionar "Buscar"

#### Escuela de Educación Secundaria Agraria

Filtrar por Rama auditora: **"AGRARIA"** y en Estatal o Privada: **"ESTATAL**"

Luego seleccionar "Buscar"

#### Escuela de Educación Secundaria o Superior de Artística Estatal

Filtrar por Rama auditora: "ARTÍSTICA" y en Estatal o Privada: "ESTATAL"

Luego seleccionar "Buscar"

#### Escuela de Educación Secundaria o Superior de Artística Privada

Filtrar por Rama auditora: "ARTÍSTICA" y en Estatal o Privada: "PRIVADA"

Luego seleccionar "Buscar"

#### Escuela de Educación Secundaria Adultos (CENS y Fines)

Filtrar por Rama auditora: **"ADULTO"** y en Estatal o Privada: **"ESTATAL**"

Luego seleccionar "Buscar"

#### • Una vez filtrado **elegir** el plan de estudio que corresponda y hacer click en el ícono "+"

|                                                                       | ORIENTACION                      | RESOLUCIÓN         | ESTADO     |         | S     |
|-----------------------------------------------------------------------|----------------------------------|--------------------|------------|---------|-------|
| AA - Prueba para Produccion!                                          |                                  | Resolución 377/90  | Habilitada | 00      | >     |
| Bachiller con Orientación en Bibliotecología                          | Comunicación                     | Resolución 377/90  | Habilitada | 00      | >     |
| Bachiller con Orientación en Ciencias Exactas y Naturales             | Ciencias Naturales               | Resolución 97/95   | Habilitada | 0 0     | 2     |
| Bachiller con Orientación en Ciencias Naturales, Salud y Ambiente     | Salud y Ambiente                 | Resolución 1121/02 | Habilitada | 00      | Agreg |
| Bachiller con Orientación en Ciencias Sociales                        | Ciencias Sociales                | Resolución 1121/02 | Cerrada    | 00      |       |
| Bachiller con Orientación en Ciencias Sociales                        | Ciencias Sociales                | Resolución 97/95   | Habilitada | 00      | 2     |
| Bachiller con Orientación en Gestión y Administración                 | Gestión y Administración         | Resolución 1121/02 | Habilitada | 00      | >     |
| Bachiller con Orientación en Gestión y Administración                 |                                  | Resolución 97/95   | Habilitada | 00      | 2     |
| Bachiller con Orientación en Producción de Bienes y Servicios         | Producción de Bienes y Servicios | Resolución 1121/02 | Habilitada | 00      | >     |
| Bachiller con Orientación en Producción de Bienes y Servicios (COPIA) |                                  | Resolución 1121/02 | Habilitada | 0 0     | >     |
| 58 elementos filtrados (1 to 10) de 547                               |                                  |                    | < 1 2 3    | 4 5 > 3 | >>    |

#### Aparece un cartel de notificación, hacer click en "Aceptar"

| Dustai O Reset                                                   |                                           |                    |            |     |
|------------------------------------------------------------------|-------------------------------------------|--------------------|------------|-----|
| ΤΠυLΟ                                                            |                                           | RESOLUCIÓN         |            |     |
| AA - Prueba para Produccion!                                     |                                           | Resolución 377/90  | Habilitada | 00  |
| Bachiller con Orientación en Biblio                              | he en el es                               | X :ión 377/90      | Habilitada | 0 0 |
| Bachiller con Orientación en Ciencias Exa<br>Se agregó con       | rrectamente la oferta al establecimiento. | ción 97/95         | Habilitada | 00  |
| Bachiller con Orientación en Ciencias Naturale                   |                                           | ión 1.21/02        | Habilitada | 0 0 |
| Bachiller con Orientación en Ciencia                             | A                                         | ión 13/1/02        | Cerrada    | 0 0 |
| Bachiller con Orientación en Ciencia Sociales                    | Ciencias Sociales                         | Resolución 97/95   | Habilitada | 0 0 |
| Bachiller con Orientación en Gestión y Administración            | Gestión y Administración                  | Resolución 1121/02 | Habilitada | 0 0 |
| Bachiller con Orientación en Gestión y Administración            |                                           | Resolución 97/95   | Habilitada | 0 0 |
| Bachiller con Orientación en Producción de Bienes y Servicio     | os Producción de Bienes y Servicios       | Resolución 1121/02 | Habilitada | 00  |
| Bachiller con Orientación en Producción de Bienes y Servicios (C | OPIA)                                     | Resolución 1121/02 | Habilitada | 0 0 |

#### ▶ Una vez agregado se borra el icono "+" en dicho plan de estudio.

| Bachiller con Urientación en Gencias Exactas y Naturales          | Ciencias Naturales       | Resolution 97/90   | нарштада   | 99       |
|-------------------------------------------------------------------|--------------------------|--------------------|------------|----------|
| Bachiller con Orientación en Ciencias Naturales, Salud y Ambiente | Salud y Ambiente         | Resolución 1121/02 | Habilitada | 00       |
| Bachiller con Orientación en Ciencias Sociales                    | Ciencias Sociales        | Resolución 1121/02 | Cerrada    | 00       |
| Bachiller con Orientación en Ciencias Sociales                    | Ciencias Sociales        | Resolución 97/95   | Habilitada | 00       |
| Bachiller con Orientación en Gestión y Administración             | Gestión y Administración | Resolución 1121/02 | Habilitada | Ø        |
| Bachiller con Orientación en Gestión y Administración             |                          | Resolución 97/95   | Habilitada | <b>.</b> |

Repetir los mismos pasos con cada plan de estudio que desee agregar.

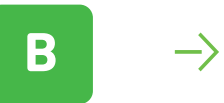

Pasos para **ver** los planes de estudios que se asociaron al establecimiento.

> Seleccionar "ADMINISTRACIÓN – Planes de Estudio – Mis Planes de estudio"

#### SISTEMA ORGANIZACIONAL DEL ESTABLECIMIENTO MANUAL VOLVER UMINISTRACIÓN Planes de estudio Mis planes de estudio Sus planes d Alta de plan de estudio Propuesta RESOLUCIÓN PREINSCRIBE OPCIONES Perfil del establecimiento TACION 001- Sec. Estatar-Bachiller en Ciencias Sociales **Ciencias Sociales** Resolución Nº 302/12 SI - 0 037- Sec. Estatal -Bachiller, modalidad Humanidades y Ciencias Sociales Resolución 6247/03 SI - 0

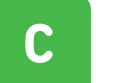

Pasos para **eliminar** los planes de estudios que se asociaron al establecimiento.

#### ¡Importante!

Para poder dar de baja un plan de estudio no debe haber ningún alumno cargado con ese plan de estudio

- Seleccionar "ADMINISTRACIÓN Planes de Estudio – Mis Planes de estudio"
- Hacer click en el ícono

"Eliminar"

亩

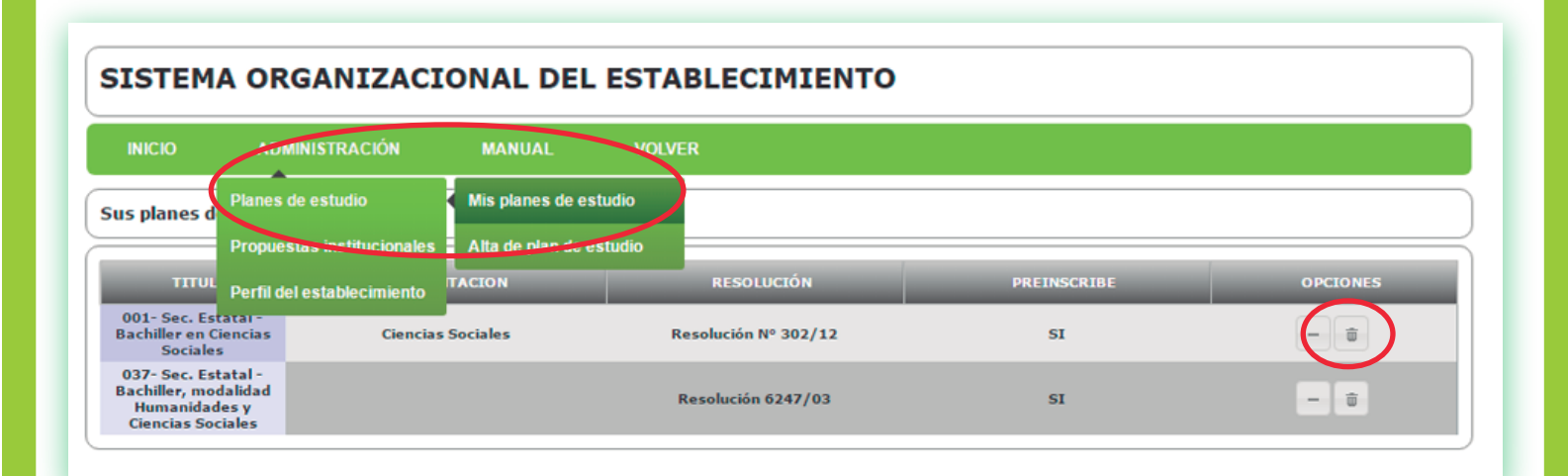

Aparece un cartel de advertencia, hacer click en "Aceptar"

| s planes de estudio                                             | :                                     |                                                                                                    |         |   |     |
|-----------------------------------------------------------------|---------------------------------------|----------------------------------------------------------------------------------------------------|---------|---|-----|
|                                                                 | ORIENTACION                           | server35.abc.gov.ar dice:                                                                                   | Â       | E |     |
| AA - Prueba para<br>Produccion!                                 |                                       | El plan de estudio fue eliminado del establecimiento<br>Evita que esta página cree cuadros de diálogo adici | onales. |   | + 🔋 |
| APOYO INICIAL                                                   | Propuesta Educa <mark>tiva d</mark> e |                                                                                                    |         |   | + 0 |
| Bachiller con<br>Orientación en<br>Gestión y<br>Administración  | Gestión y Administra                  |                                                                                                    | Aceptar |   | + 0 |
| PROFESORADO DE<br>DUCACIÓN FÍSICA<br>41/03 y 4664/03)           |                                       | RESOLUCIÓN Nº 41/03 Y<br>RESOLUCIÓN Nº 4664/03                                                              | NO      |   | + 1 |
| PROFESORADO DE<br>DUCACIÓN INICIAL                              |                                       | 4154/07 Y 153/08                                                                                            | NO      |   | + 0 |
| PROFESORADO DE<br>ERCER CICLO DE LA<br>EGB Y DE LA<br>EDUCACIÓN |                                       | BESOLUCIÓN Nº 30/03 Y                                                                                       |         |   |     |

Sistema de títulos >

Para la administración de los títulos seguir los siguientes pasos:

#### ilmportante!

Con la implementación del Sistema Provincial, el control y verificación de la documentación y los datos del alumno serán de exclusiva responsabilidad del establecimiento, por lo que le sugerimos realizar la carga de estos datos con la documentación necesaria en mano.

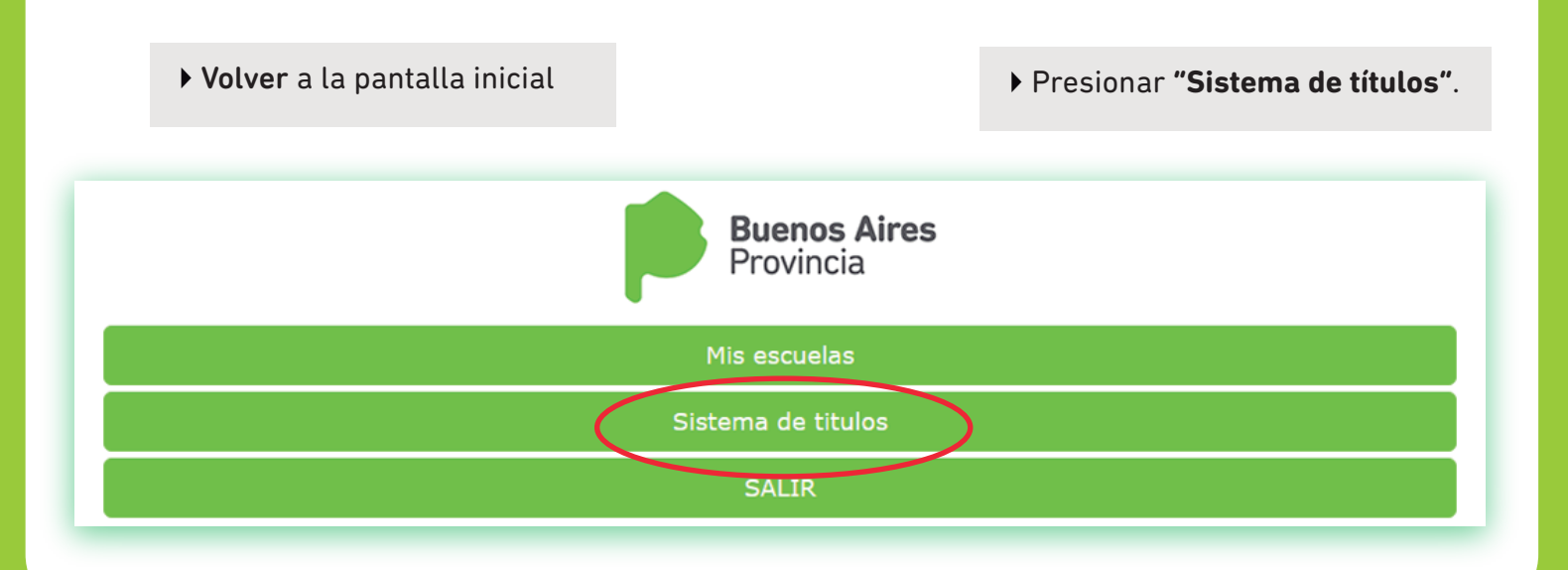

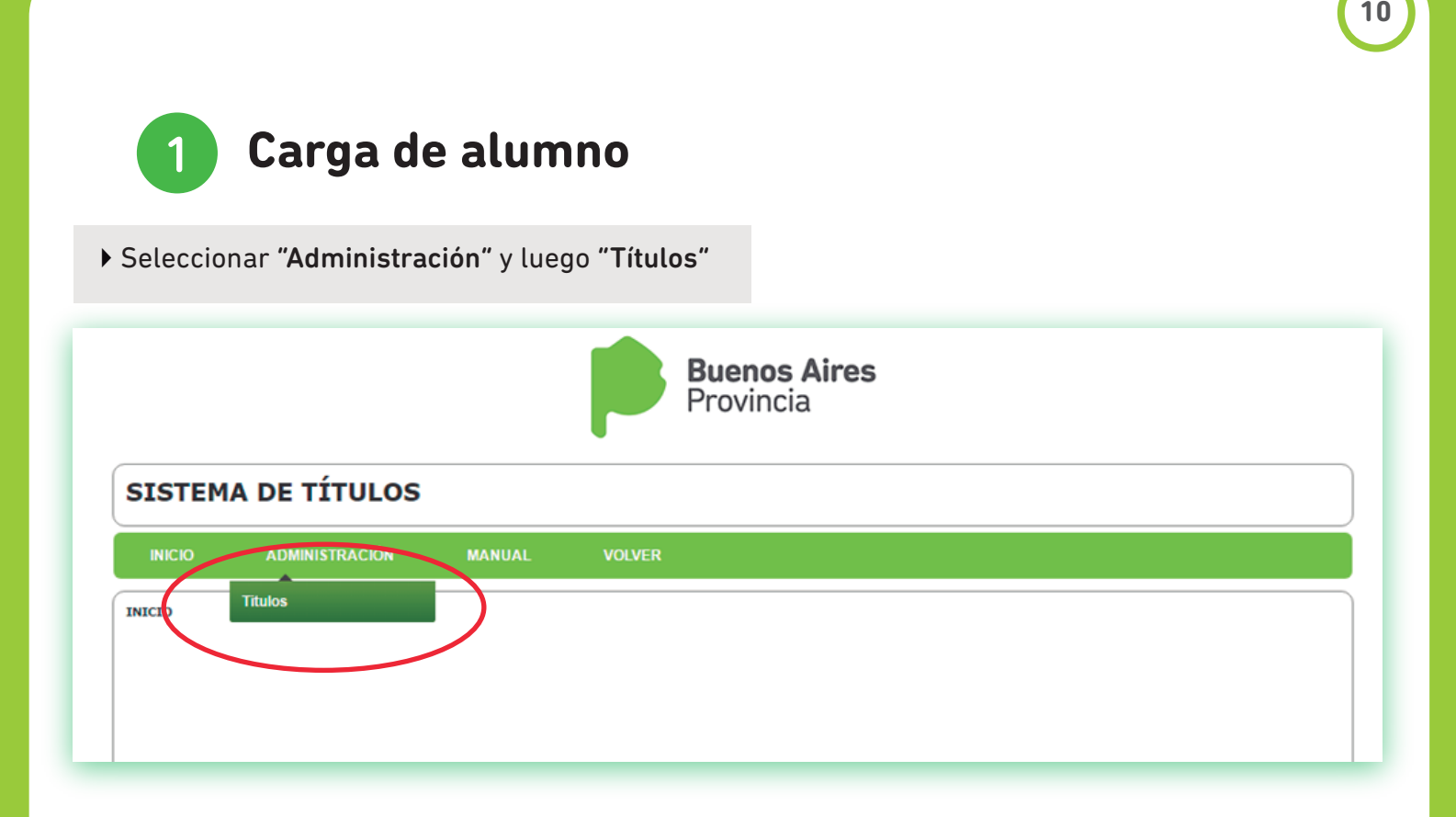

### ▶ Elegir "Nuevo"

| INICIO     | ADMINISTRACIÓN | MANUAL    | VOLVER   |        |                  |                                           |
|------------|----------------|-----------|----------|--------|------------------|-------------------------------------------|
| ministraci | ión de titulos |           |          |        |                  | Levo D Buscador (<br>Agregar adevo alumno |
| ESTAD      |                | DOCUMENTO | APELLIDO | NOMBRE | PLAN DE ESTUDIOS | OPCIONES                                  |

▶ Ingresar el DNI

#### Si el alumno ya estaba cargado retoma todos sus datos

| Administración de titulo | 5                              | O Nuev | o 🔎 Buscador 🛛 🖂 |
|--------------------------|--------------------------------|--------|------------------|
| ESTADO TITULO            | Administracion del alumno      | ×      | OPCIONES         |
| No h                     | Tipo y nº de documento*: DNI V |        | < < > >>         |
| L                        |                                |        |                  |

#### Selecciona "Buscar" una vez ingresado el DNI

| ESTADO TITULO | Administracion del       | alumno         | - *    | OPCIONES      |
|---------------|--------------------------|----------------|--------|---------------|
| No hi         | Tipo y nº de documento*: | DNI V 28660621 | ٩      | <br>(<< > >>) |
|               |                          |                | Buscar |               |

## Completar todos los datos y elegimos "Guardar"

| SISTEMA DE                       | Administracion del a      | lumno                                                                 | ×        |                |
|----------------------------------|---------------------------|-----------------------------------------------------------------------|----------|----------------|
| INICIO ADMI                      | Tipo y nª de documento*:  | DNI • 2866021 *                                                       |          |                |
| Administración de titu           | Plan de estudio*:         | 001- Sec. Estatal - Bachiller en Ciencias Sociales Ciencias Sociale 🔻 |          | o 🔎 Buscador 🖂 |
|                                  | Apellidos*:               | Haristoy                                                              |          |                |
| ESTADO TITULO                    | Nombre*:                  | Tobias                                                                |          | OPCIONES       |
| Deserve finalized                | Nacionalidad*:            | ARGENTINA                                                             |          |                |
| 09/03/2017                       | Sexo*:                    | Masculino 🔻                                                           |          | 0 / 0          |
| Proceso finalizado               | Fecha de nacimiento*:     | 04/08/2016                                                            |          | 0 / 0          |
| 09/03/2017                       | Ciudad de Nacimiento:     | Carmen de Areco                                                       |          |                |
| Proceso finalizado<br>09/03/2017 | Provincia de pacimiento*: | BUENOS AIRES                                                          |          | 0 / 8          |
| Proceso finalizado<br>09/03/2017 | 🖪 Guardar                 |                                                                       |          | 0 / 0          |
| Proceso finalizado<br>09/03/2017 |                           |                                                                       |          | 0 / 0          |
|                                  |                           | 001- Sec. Estatal - Bach                                              | iller en |                |

#### Seleccionar "Aceptar" a la ventana de notificación de cambio

| SISTEMA DE             | ÍTULOS                                                            |   | Ъ              |
|------------------------|-------------------------------------------------------------------|---|----------------|
| INICIO ADMI            | Administracion del alumno                                         | × |                |
| Administración de titu | Tipo y nº de documento': DNI v 28660621 ×<br>Plan de estudio' × v |   | o 🔎 Buscador 🛛 |
| ESTADO TITULO          | Apellidos*: Guardado satisfactoriamente                           |   | OPCIONES       |
| No h                   | Nacionalidad<br>Sexo*:                                            |   |                |
|                        | Fecha de nacimiento*: 06/10/2016                                  |   |                |

> El alumno cargado aparecerá de esta manera

| SISTEMA DE TÍTULOS |               |                           |          |        |                                                      |                   |
|--------------------|---------------|---------------------------|----------|--------|------------------------------------------------------|-------------------|
| INICIO             | ADMINISTRACI  | ÓN MANUAL                 | VOLVER   |        |                                                      |                   |
| Administraci       | ón de titulos |                           |          |        | O Nuev                                               | /o 🔎 Buscador 🛛 🖾 |
|                    | O TITULO      | DOCUMENTO                 | APELLIDO | NOMBRE | PLAN DE ESTUDIOS                                     | OPCIONES          |
| SIN                | INICIAR       | 28660621                  | Haristoy | Tobías | PROFESORADO DE EDUCACIÓN<br>INICIAL 4154/07 Y 153/08 | 0 / 0 0           |
|                    | 1 ele         | mentos filtrados (1 to 1) |          |        |                                                      | << < 1 > >>       |

• Una vez cargados todos los datos del alumno en "TÍTULO" aparecerá de la siguiente manera

| NICIO      | ADMINISTRACIÓN | ΜΑΝΙΙΔΙ   | VOLVER   |        |                                                                   |      |       |     |   |
|------------|----------------|-----------|----------|--------|-------------------------------------------------------------------|------|-------|-----|---|
| ninistraci | ón de titulos  |           |          |        | O Nuev                                                            | ام ہ | Busca | dor |   |
| ESTAD      | O TITULO       | DOCUMENTO | APELLIDO | NOMBRE | PLAN DE ESTUDIOS                                                  | •    | PCIO  | IES |   |
|            |                |           |          |        | Bachiller en Ciencias Sociales                                    |      | _     | _   |   |
| Iniciado   | por la escuela | 28660621  | Haristov | Tobías | Bachiller en Ciencias Sociales<br>Ciencias Sociales Resolución Nº | 0    | 1     |     | 0 |

• Cada alumno tendrá las siguientes opciones

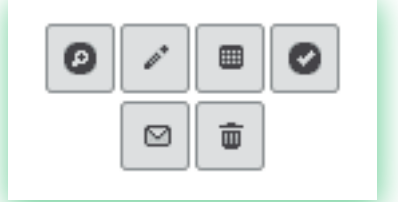

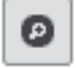

**Ver datos del alumno:** muestra a modo consulta todos los datos ingresados del alumno seleccionado.

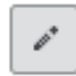

**Modificar:** permite realizar cambios en los datos del alumno seleccionado. Si el título se encuentra en Auditoría no podrá ser modificado. Administrar notas y títulos: permite la carga de las notas de cada materia generando automáticamente el promedio, ingresar los datos del título y del establecimiento para la impresión.

Marcar como listo para enviar: una vez que se hayan cargado todas las notas de las materias del título podemos dejarlo marcado como listo para enviar a la Dirección. Esto permite tener varios títulos trabajados y enviarlos todos juntos o de manera individual. Al momento de marcar como listo para enviar aparece una ventana donde se pueden poner observaciones para la Dirección correspondiente encargada de la auditoría.

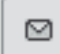

亩

**Envía título a la Rama:** con esta opción el título es enviado a la Dirección que corresponda, para ser auditado. Siempre tiene que estar marcado anteriormente como listo para enviar.

Dar de baja: elimina la asociación entre el alumno y su plan de estudio.

#### ¡Importante!

Se recuerda a las escuelas, que según disposición 120/94, tienen treinta (30) días hábiles una vez recibido el alumno para confeccionarle su certificado analítico, sea o no solicitado por el mismo. Se sugiere una vez cargado el alumno "Marcar como listo para enviar" y terminada la carga de todos los egresados elegir la opción "Envía título a la Rama"

## Asignación de Permisos

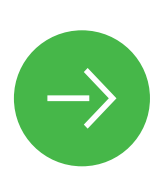

Pasos para asignar permisos:

El Sistema Provincial se asocia automáticamente a los **cargos jerárquicos** del establecimiento, los mismos pueden ingresar al sistema y además tienen la opción de agregar a personal del establecimiento para utilizar el programa. Estas personas estarán habilitadas para cargar los datos pero solo los cargos jerárquicos están habilitados para cambiar el estado de los títulos a **"Envía título a la Rama"**.

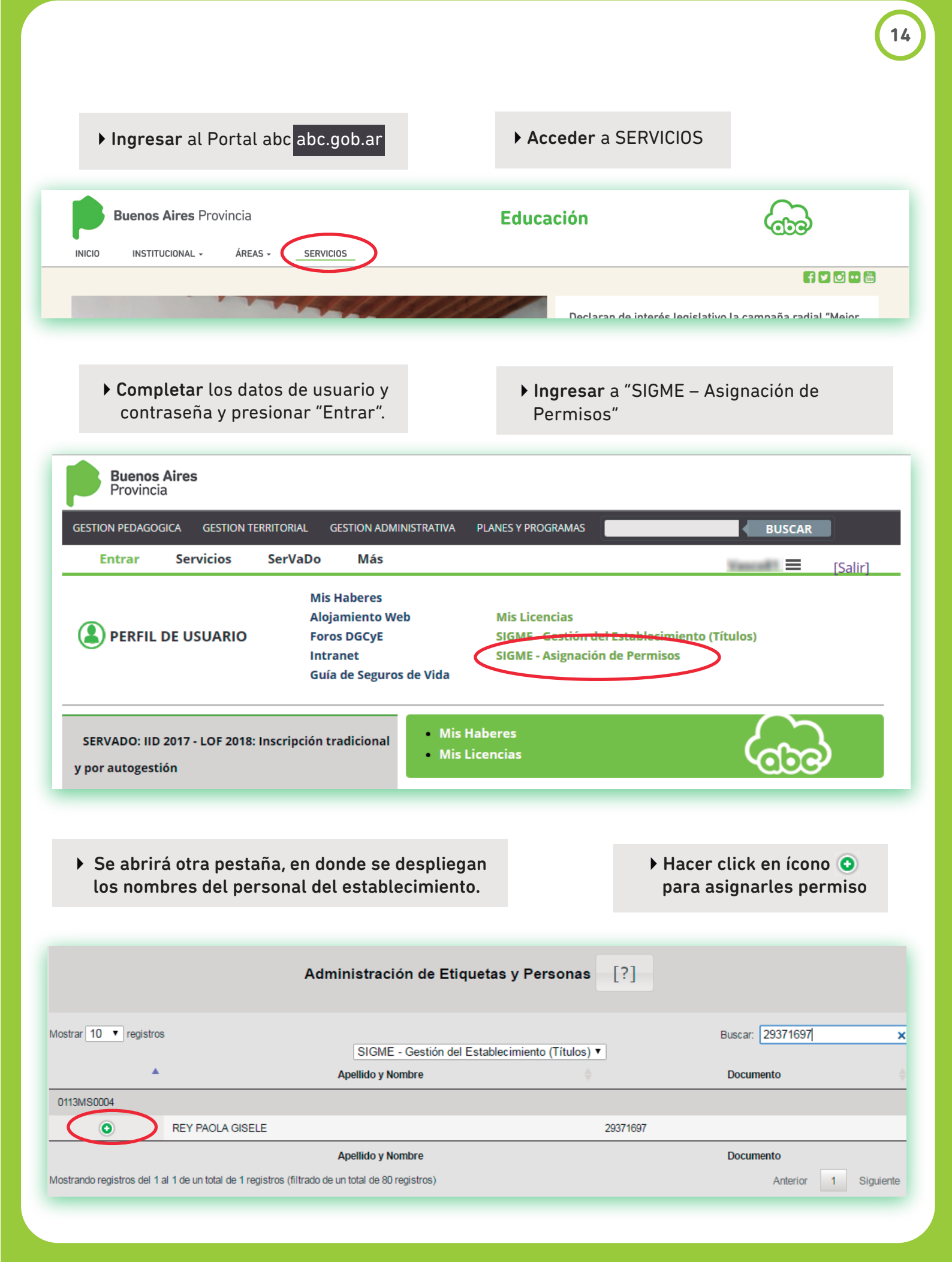

> Tildar la opción "OPERADOR\_TITULOS"

|                        | Ac                  | Iministración de Etiqueta | as y Personas [?]        |                  |
|------------------------|---------------------|---------------------------|--------------------------|------------------|
| 1ostrar 25 🔻 registros | 3                   | SIGME - Gestión del Estab | lecimiento (Títulos) ▼   | Buscar: 29371697 |
| <b>^</b>               |                     | Apellido y Nombre         |                          | Documento 🔶      |
| 0113MS0004             |                     |                           |                          |                  |
| ٢                      | REY PAOLA GISELE    |                           | 29371697                 |                  |
|                        |                     | ADOR_TITULOS              |                          |                  |
|                        |                     |                           |                          |                  |
| ► P                    | ara dar de baia hac | er los mismos pasos       | y destildar dicha opciór | 1.               |

## Criterios para la confección de los certificados analíticos completos

El departamento técnico de Títulos de la Subsecretaria de Educación les comunica las diferentes formas de volcar la información de un alumno en su certificado analítico, a efectos de unificar criterios entre las diferentes Direcciones.

Las 3 condiciones que existen en la actualidad son REGULAR, EQUIVALENCIA y LIBRE, según el plan de estudio del alumno (la condición libre en secundaria es por excepción y lo debe aprobar la rama).

ADMINISTRACIÓN DEL ALUMNO: Completar todos los datos como corresponde. Para alumnos extranjeros se debe elegir en la opción "Nacionalidad" "OTRA" esto habilita el campo "Ciudad de Nacimiento" y "País".

Para alumnos nacidos en Ciudad Autónoma de Buenos Aires, deberán ser consignados de la siguiente forma: en "Ciudad de nacimiento" debe quedar en blanco (vacío) y en "Provincia de Nacimiento" escoger la opción desplegable "CIUDAD AUTÓNOMA DE BUENOS AIRES".

Para alumnos nacidos en Puerto Belgrano, Jurisdicción Federal, deberán ser consignados de la siguiente forma: en "Ciudad de nacimiento" debe quedar en blanco (vacío) y en "Provincia de Nacimiento" escoger la opción desplegable "OTRA PROVINCIA", y luego colocar debajo "PUERTO BELGRANO, JURISDICCIÓN FEDERAL".

#### Ejemplo "Alumno nacido en España"

| Tipo y nª de documento*: | DNI V 28660621 |   |
|--------------------------|----------------|---|
| Apellidos*:              | Haristoy       |   |
| Nombre*:                 | Tobías         |   |
| Nacionalidad*:           | OTRA T         |   |
| Sexo*:                   | Masculino T    | ĺ |
| Fecha de nacimiento*:    | 04/08/2016     |   |
| Ciudad de Nacimiento:    | Madrid         |   |
| Pais:                    | España         |   |
|                          |                |   |

#### Ejemplo "Alumno nacido en CIUDAD AUTÓNOMA DE BUENOS AIRES"

| Tipo y nª de documento*:  | DNI V 28660621                  |   |  |
|---------------------------|---------------------------------|---|--|
| Apellidos*:               | Haristoy                        |   |  |
| Nombre*:                  | Tobías                          |   |  |
| Nacionalidad*:            | ARGENTINA                       | ٣ |  |
| Sexo*:                    | Masculino                       | ۲ |  |
| Fecha de nacimiento*:     | 04/08/2016                      |   |  |
| Ciudad de Nacimiento:     |                                 |   |  |
| Provincia de nacimiento*: | CIUDAD AUTONOMA DE BUENOS AIRES | • |  |
|                           |                                 |   |  |

#### Ejemplo "Alumno nacido en PUERTO BELGRANO, JURISDICCIÓN FEDERAL"

| Tipo y nª de documento*:  | DNI V 28660621                        |   |
|---------------------------|---------------------------------------|---|
| Apellidos*:               | Haristoy                              |   |
| Nombre*:                  | Tobías                                |   |
| Nacionalidad*:            | ARGENTINA                             | • |
| Sexo*:                    | Masculino                             | • |
| Fecha de nacimiento*:     | 04/08/2016                            |   |
| Ciudad de Nacimiento:     |                                       |   |
| Provincia de nacimiento*: | OTRAS PROVINCIAS                      | • |
| Esciba el nombre:         | PUERTO BELGRANO, JURISDICCIÓN FEDERAL |   |
|                           | POERTO BELGRANO, JORISDICCION FEDERAL |   |

#### NOTA

**Calificaciones:** Consignar con 2 decimales Ejemplo: "7.00". Las calificaciones que no son numéricas, Aprobado, Exceptuado, Bueno, u otras que surgen de diferentes condiciones o por los distintos planes de estudio, deben ser cargadas como corresponda al Plan de Estudio de origen.

En estos casos el sistema calculará en forma automática el promedio general de las asignaturas con Calificación Numérica. En los casos que el promedio no se pueda calcular en algún año, calcularlo manualmente y en las observaciones hacer las aclaraciones pertinentes (ej: promedio obtenido considerando todas las calificaciones del alumno, o lo que corresponda).

Condición: Regular, equivalencia o libre.

**Establecimiento:** consignar según corresponda "**ESTE ESTABLEC.**"; "**OTRO ESTABLEC.**" en este caso se debe aclarar en observaciones el establecimiento y Distrito Ejemplo: "**OBSERVACIONES**": otro establecimiento: EES N° 1 – Carmen de Areco. En los casos de alumnos de FINES consignar en "**Establecimiento**": FINES y en "**OBSERVACIONES**" FINES: Resolución que corresponda.

#### TÍTULO

**Fecha de egreso:** debe coincidir con la fecha de finalización del Ciclo Lectivo otorgada por el Calendario de Actividades Docentes, o de la última materia aprobada ante Comisión Evaluadora.

Promedio: Se puede consignar manualmente o elegir la opción "Calcular Promedio".

| Fecha de egre | so: 01/03/2017 |                          |
|---------------|----------------|--------------------------|
| Promedio:     | 8.03           | 🔲 Calcular promedio real |
|               |                |                          |

**Validez Nacional:** la Validez Nacional se define por la cohorte de los alumnos, ejemplo cohorte 2011 en un plan de estudio de 6 años el alumno egresa en la promoción 2016 (1° año: 2011; 2° año: 2012; 3° año: 2013; 4° año: 2014; 5° año: 2015; 6° año: 2016); si el alumno repite pasa a ser cohorte 2012 y así sucesivamente.

Para saber la cohorte y no cometer errores, se recomienda ver el último año del plan de estudio que cursó el alumno (sin importar la fecha de egreso) y restarle la cantidad de años del plan de estudio.

Ejemplo: alumno del Bachiller con orientación en Ciencias Sociales Resolución 1121/02 (plan de estudio de 3 años) cursó el 3° año en el año 2016 por tal motivo es cohorte 2014.

| Cohorte      | Validez Nacional                   |
|--------------|------------------------------------|
| 1972 al 1995 | Ley N° 19988/72                    |
| 1996 al 2007 | Dec. PEN Nº 1276/96 y Mod.         |
| 2008         | Dec. PEN N° 144/08                 |
| 2009 y 2010  | Dec. PEN N° 144/08 - RM N° 1019/09 |
| 2011         | Dec. PEN N° 144/08 - RM N° 1120/10 |
| 2012         | RM N° 2083/11                      |
| 2013         | RM N° 2372/12                      |
| 2014         | RM N° 2603/13                      |

## Tabla de validez según la cohorte

## Ejemplos

| Escuela de Educación Secundaria |              |                                    |  |  |
|---------------------------------|--------------|------------------------------------|--|--|
|                                 |              | Plan 7 años                        |  |  |
| Promoción                       | Cohorte      | Validez                            |  |  |
| 2020                            | 2014         | RM N° 2603/13                      |  |  |
| 2019                            | 2013         | RM N° 2372/12                      |  |  |
| 2018                            | 2012         | RM N° 2083/11                      |  |  |
| 2017                            | 2011         | Dec. PEN N° 144/08 - RM N° 1120/10 |  |  |
| 2016                            | 2010         | Dec. PEN N° 144/08 - RM N° 1019/09 |  |  |
| 2015                            | 2009         | Dec. PEN N° 144/08 - RM N° 1019/09 |  |  |
| 2014                            | 2008         | Dec. PEN N° 144/08                 |  |  |
| 2013                            | 2007         | Dec. PEN N° 1276/96 y Mod.         |  |  |
| 2012                            | 2006         | Dec. PEN N° 1276/96 y Mod.         |  |  |
| 2011                            | 2005         | Dec. PEN N° 1276/96 y Mod.         |  |  |
| 2010                            | 2004         | Dec. PEN N° 1276/96 y Mod.         |  |  |
| 2009                            | 2003         | Dec. PEN N° 1276/96 y Mod.         |  |  |
| 2008                            | 2002         | Dec. PEN N° 1276/96 y Mod.         |  |  |
| 2007                            | 2001         | Dec. PEN N° 1276/96 y Mod.         |  |  |
| 2006                            | 2000         | Dec. PEN N° 1276/96 y Mod.         |  |  |
| 2005                            | 1999         | Dec. PEN N° 1276/96 y Mod.         |  |  |
| 2004                            | 1998         | Dec. PEN N° 1276/96 y Mod.         |  |  |
| 2003                            | 1997         | Dec. PEN N° 1276/96 y Mod.         |  |  |
| 2002                            | 1996         | Dec. PEN N° 1276/96 y Mod.         |  |  |
| 2001                            | 1995         | Ley N° 19988/72                    |  |  |
|                                 | 1972 al 1995 | Ley N° 19988/72                    |  |  |

#### Escuela de Educación Secundaria

Plan 6 años

| Promoción | Cohorte      | Validez                            |
|-----------|--------------|------------------------------------|
| 2019      | 2014         | RM N° 2603/13                      |
| 2018      | 2013         | RM N° 2372/12                      |
| 2017      | 2012         | RM N° 2083/11                      |
| 2016      | 2011         | Dec. PEN N° 144/08 - RM N° 1120/10 |
| 2015      | 2010         | Dec. PEN N° 144/08 - RM N° 1019/09 |
| 2014      | 2009         | Dec. PEN N° 144/08 – RM N° 1019/09 |
| 2013      | 2008         | Dec. PEN N° 144/08                 |
| 2012      | 2007         | Dec. PEN N° 1276/96 y Mod.         |
| 2011      | 2006         | Dec. PEN N° 1276/96 y Mod.         |
| 2010      | 2005         | Dec. PEN N° 1276/96 y Mod.         |
| 2009      | 2004         | Dec. PEN N° 1276/96 y Mod.         |
| 2008      | 2003         | Dec. PEN N° 1276/96 y Mod.         |
| 2007      | 2002         | Dec. PEN N° 1276/96 y Mod.         |
| 2006      | 2001         | Dec. PEN N° 1276/96 y Mod.         |
| 2005      | 2000         | Dec. PEN N° 1276/96 y Mod.         |
| 2004      | 1999         | Dec. PEN N° 1276/96 y Mod.         |
| 2003      | 1998         | Dec. PEN N° 1276/96 y Mod.         |
| 2002      | 1997         | Dec. PEN N° 1276/96 y Mod.         |
| 2001      | 1996         | Dec. PEN N° 1276/96 y Mod.         |
| 2000      | 1995         | Ley N° 19988/72                    |
|           | 1972 al 1995 | Ley N° 19988/72                    |

| Escuela de Educación Secundaria |              |                                    |  |  |  |  |  |
|---------------------------------|--------------|------------------------------------|--|--|--|--|--|
|                                 | Plan 4 años  |                                    |  |  |  |  |  |
| Promoción                       | Cohorte      | Validez                            |  |  |  |  |  |
| 2017                            | 2014         | RM N° 2603/13                      |  |  |  |  |  |
| 2016                            | 2013         | RM N° 2372/12                      |  |  |  |  |  |
| 2015                            | 2012         | RM N° 2083/11                      |  |  |  |  |  |
| 2014                            | 2011         | Dec. PEN N° 144/08 - RM N° 1120/10 |  |  |  |  |  |
| 2013                            | 2010         | Dec. PEN N° 144/08 - RM N° 1019/09 |  |  |  |  |  |
| 2012                            | 2009         | Dec. PEN N° 144/08 - RM N° 1019/09 |  |  |  |  |  |
| 2011                            | 2008         | Dec. PEN N° 144/08                 |  |  |  |  |  |
| 2010                            | 2007         | Dec. PEN N° 1276/96 y Mod.         |  |  |  |  |  |
| 2009                            | 2006         | Dec. PEN N° 1276/96 y Mod.         |  |  |  |  |  |
| 2008                            | 2005         | Dec. PEN N° 1276/96 y Mod.         |  |  |  |  |  |
| 2007                            | 2004         | Dec. PEN N° 1276/96 y Mod.         |  |  |  |  |  |
| 2006                            | 2003         | Dec. PEN N° 1276/96 y Mod.         |  |  |  |  |  |
| 2005                            | 2002         | Dec. PEN N° 1276/96 y Mod.         |  |  |  |  |  |
| 2004                            | 2001         | Dec. PEN N° 1276/96 y Mod.         |  |  |  |  |  |
| 2003                            | 2000         | Dec. PEN N° 1276/96 y Mod.         |  |  |  |  |  |
| 2002                            | 1999         | Dec. PEN N° 1276/96 y Mod.         |  |  |  |  |  |
| 2001                            | 1998         | Dec. PEN N° 1276/96 y Mod.         |  |  |  |  |  |
| 2000                            | 1997         | Dec. PEN N° 1276/96 y Mod.         |  |  |  |  |  |
| 1999                            | 1996         | Dec. PEN N° 1276/96 y Mod.         |  |  |  |  |  |
| 1998                            | 1995         | Ley N° 19988/72                    |  |  |  |  |  |
|                                 | 1972 al 1995 | Ley N° 19988/72                    |  |  |  |  |  |

| Escuela de Educación Secundaria |              |                                    |  |  |  |
|---------------------------------|--------------|------------------------------------|--|--|--|
|                                 |              | Plan 3 años                        |  |  |  |
| Promoción                       | Cohorte      | Validez                            |  |  |  |
| 2016                            | 2014         | RM N° 2603/13                      |  |  |  |
| 2015                            | 2013         | RM N° 2372/12                      |  |  |  |
| 2014                            | 2012         | RM N° 2083/11                      |  |  |  |
| 2013                            | 2011         | Dec. PEN N° 144/08 - RM N° 1120/10 |  |  |  |
| 2012                            | 2010         | Dec. PEN N° 144/08 - RM N° 1019/09 |  |  |  |
| 2011                            | 2009         | Dec. PEN N° 144/08 - RM N° 1019/09 |  |  |  |
| 2010                            | 2008         | Dec. PEN N° 144/08                 |  |  |  |
| 2009                            | 2007         | Dec. PEN N° 1276/96 y Mod.         |  |  |  |
| 2008                            | 2006         | Dec. PEN N° 1276/96 y Mod.         |  |  |  |
| 2007                            | 2005         | Dec. PEN N° 1276/96 y Mod.         |  |  |  |
| 2006                            | 2004         | Dec. PEN N° 1276/96 y Mod.         |  |  |  |
| 2005                            | 2003         | Dec. PEN N° 1276/96 y Mod.         |  |  |  |
| 2004                            | 2002         | Dec. PEN N° 1276/96 y Mod.         |  |  |  |
| 2003                            | 2001         | Dec. PEN N° 1276/96 y Mod.         |  |  |  |
| 2002                            | 2000         | Dec. PEN N° 1276/96 y Mod.         |  |  |  |
| 2001                            | 1999         | Dec. PEN N° 1276/96 y Mod.         |  |  |  |
| 2000                            | 1998         | Dec. PEN N° 1276/96 y Mod.         |  |  |  |
| 1999                            | 1997         | Dec. PEN N° 1276/96 y Mod.         |  |  |  |
| 1998                            | 1996         | Dec. PEN N° 1276/96 y Mod.         |  |  |  |
| 1997                            | 1995         | Ley N° 19988/72                    |  |  |  |
|                                 | 1972 al 1995 | Ley N° 19988/72                    |  |  |  |

En el caso de Superior consignar la validez que le habilitan según el plan de estudio y la cohorte aprobada para esa Institución (la cohorte se calcula de la misma manera). Ingresar a <u>www.reffod.infd.edu.ar</u> e ingresar a Certificación de Validez Nacional y completar los datos que solicita.

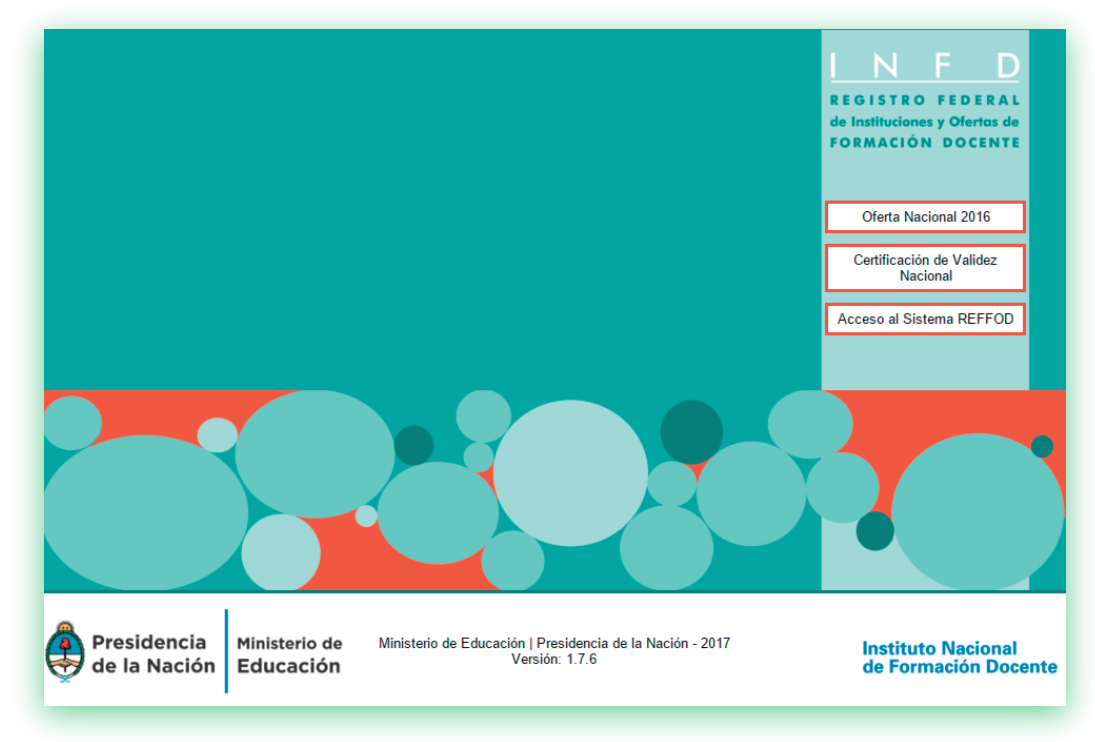

**RFIFD:** en este campo sólo se debe consignar una serie de guiones medios y NINGÚN OTRO DATO. La Dirección de Superior debe consignar el Número de INFD correspondiente a la carrera según la cohorte, este dato lo encuentra en <u>www.reffod.infd.edu.ar</u>.

Libro matriz: consignar el que corresponda.

Acta: no colocar NADA.

Folio: el que corresponda.

**Observaciones:** consignar lo que corresponda. En la Rama Técnica además deben consignar siempre el Número de Registro de Egresado.

**PASE DE ALUMNOS:** si un alumno se cambia de Institución y el plan de estudio es el mismo, se deben volcar las notas con las fechas como corresponde y en el lugar de "**Establecimiento**" se debe consignar "**OTRO ESTABLEC.**" y en observaciones aclarar el establecimiento y Distrito.

Ejemplo: "OBSERVACIONES": otro establecimiento: EES N° 1 – Carmen de Areco; para el Nivel Superior además se debe agregar el CUE.

Ejemplo Secundaria: alumno que se cambia con 3° año completo de una Escuela de Educación Secundaria Técnica Resolución 302/12 a una Escuela de Educación Secundaria Estatal o Privada Resolución 302/12.

Ejemplo Superior: alumno que se cambia con 2° año completo de ISFD del profesorado de Educación Física a otro ISFD del Profesorado de Educación Física (este alumno se incorpora a la cohorte aprobada para el ISFD destino), aclarando en observaciones la siguiente leyenda: **"otro establecimiento: ISFDyT N° 139 – Carmen de Areco CUE: 0600562-00; el alumno se incorpora a la cohorte** \_\_\_\_ **de nuestro Establecimiento"**. Si un alumno se cambia de Institución y el plan de estudio o la orientación es diferente se debe resolver por Dictamen.

**DICTAMEN:** En la actualidad hay 3 tipos de dictamen: Dictamen Interno. Dictamen de la Jefatura Distrital. Dictamen de la Dirección Correspondiente. Los mismos se deben volcar de la siguiente manera:

"Calificación": Aprobado "Condición": Equiv. "Mes": ----- "Año": ------

"Establecimiento": Según el Dictamen que corresponda (Dict. Interno; Dict. Jef Dist; Dict. DPES (Dirección Provincial de Educación Secundaria); Dict. DET (Dirección de Educación Secundaria Técnica); Dict. DPEGP (Dirección Provincial de Educación Gestión Privada); Dict. DEA (Dirección de Educación Agraria); Dict. DEA (Dirección de Educación Artística); Dict. DEA (Dirección de Educación Adulto); Dict. DPES (Dirección Provincial de Educación Superior).

Y en observaciones se debe aclarar el N° de Dictamen y la Normativa que avala dicho dictamen si el dictamen es interno; si es de Jef. Distrital o de la Rama es un **Número único y por año**.

- Cuando se determina un Dictamen desde el Primer año hasta el año que ingresa se vuelca todo aprobado por equivalencia mas allá de tener las notas de las materias comunes de los años anteriores. Dichas notas sí se tendrán en cuenta para calcular el Promedio General del alumno agregando en observaciones: "Promedio obtenido considerando todas las calificaciones del alumno".
- El dictamen se debe hacer en el ciclo lectivo en que el alumno ingresa al establecimiento.
- Cuando se determina que un alumno debe rendir una materia como equivalencia y la rinde en el mismo ciclo lectivo que ingresa, la condición que se debe consignar es equivalencia. Si no la rindió pasa a ser una materia previa para la condición de promoción pero en el Título final deben consignar REGULAR (Para alumnos que cursan la Educación Secundaria).
- Cuando un alumno posee más de un dictamen sólo se vuelca el último. Ejemplo: un alumno que paso de 9° año al plan de 6 años y luego en 5° año se cambia de orientación.

#### Ejemplos de los 3 tipos de dictamen

**DICTAMEN INTERNO:** éste lo realiza el establecimiento siempre y cuando haya una normativa que permita dicho dictamen. El dictamen se debe hacer en el ciclo lectivo que ingresó el alumno, y el número de dictamen a asignar se debe hacer por año siempre comenzando del 1.

Los posibles casos son, cambio de plan de estudio, cambio de orientación o cambio de Jurisdicción.

| 7             | HISTORIA                      | APROBA | EQUIV. | •              | ▼      | DICT. INTERNO  |
|---------------|-------------------------------|--------|--------|----------------|--------|----------------|
| 8             | INGLÉS                        | APROBA | EQUIV. | ¥              | ¥      | DICT. INTERNO  |
| 9             | MATEMÁTICA                    | APROBA | EQUIV. | ▼              | ▼      | DICT. INTERNO  |
| 10            | PRÁCTICAS DEL<br>LENGUAJE     | APROBA | EQUIV. | ¥              | ¥      | DICT. INTERNO  |
| 4- AÑO CUARTO | (4) - CICLO SUPERIOR          |        |        |                |        |                |
| 1             | LITERATURA                    | APROBA | EQUIV. | •              | ▼      | DICT. INTERNO  |
| 2             | MATEMÁTICA-<br>CICLO SUPERIOR | APROBA | EQUIV. | •              | ¥      | DICT. INTERNO  |
| 3             | EDUCACIÓN FÍSICA              | APROBA | EQUIV. | ▼              | ▼      | DICT. INTERNO  |
| 4             | INGLÉS                        | APROBA | EQUIV. | ¥              | ¥      | DICT. INTERNO  |
| 5             | NTICX                         | APROBA | EQUIV. | ▼              | ¥      | DICT. INTERNO  |
| 6             | SALUD Y<br>ADOLESCENCIA       | APROBA | EQUIV. | •              | ¥      | DICT. INTERNO  |
| 7             | INTRODUCCIÓN A<br>LA FÍSICA   | APROBA | EQUIV. | ¥              | ¥      | DICT. INTERNO  |
| 8             | BIOLOGÍA                      | APROBA | EQUIV. | •              | ¥      | DICT. INTERNO  |
| 9             | HISTORIA                      | APROBA | EQUIV. | 🔻              | ¥      | DICT. INTERNO  |
| 10            | GEOGRAFÍA                     | APROBA | EQUIV. | ····· <b>v</b> | ¥      | DICT. INTERNO  |
| 11            | PSICOLOGÍA                    | 7.00   | EQUIV. | DIC. V         | 2013 🔻 | ESTE ESTABLEC. |

#### Así se deberá volcar 1°,2°, 3° año

Calificación: Aprobado; Condición: Equiv; Mes: ---; Año:----; Establecimiento: Dict. Interno Y el 4º año como se muestra en la imagen anterior (Psicología le determinaron como equivalencia y la rinde en el mismo ciclo lectivo).

Titulo Observaciones de confeccion

| Administracion del título |                                                                                                    |  |  |  |  |  |  |  |  |
|---------------------------|----------------------------------------------------------------------------------------------------|--|--|--|--|--|--|--|--|
|                           | Datos del título                                                                                                    |  |  |  |  |  |  |  |  |
| Fecha de egreso:          | 05/08/2016                                                                                                    |  |  |  |  |  |  |  |  |
| Promedio:                 | 9.25                                                                                                    |  |  |  |  |  |  |  |  |
| Validez Nacional:         | Dec. PEN Nº 144/08 - RM Nº 1019/09                                                                                                    |  |  |  |  |  |  |  |  |
| Número RFIFD:             |                                                                                                    |  |  |  |  |  |  |  |  |
| Libro matriz Nº:          | 1                                                                                                    |  |  |  |  |  |  |  |  |
| Acta Nº:                  |                                                                                                    |  |  |  |  |  |  |  |  |
| Folio N°:                 | 1                                                                                                    |  |  |  |  |  |  |  |  |
| Observaciones:            | Primero, Segundo, Tercer y Cuarto año Dictamen 1/13 según <u>Disp</u> .<br><u>Conj</u> . 1/11. Promedio Obtenido Considerando todas las<br>calificaciones del alumno |  |  |  |  |  |  |  |  |

En **Observaciones:** Primero, Segundo, Tercer y Cuarto año Dictamen 1/13 según Disp. Conj. 1/11. Promedio Obtenido Considerando todas las calificaciones del alumno.

| Eiemplo: | PRIMER AÑO                 |              |           |     |     |                 |  |  |  |  |
|----------|----------------------------|--------------|-----------|-----|-----|-----------------|--|--|--|--|
| _jop.o.  | E SPACIO CURRICULAR        | CALIFICACIÓN | CONDICIÓN | MES | AÑO | ESTABLECIMIENTO |  |  |  |  |
|          | CIENCIAS NATURALES         | APROBADO     | EQUIV.    |     |     | DICT. INTERNO   |  |  |  |  |
|          | CIENCIAS SOCIALES          | APROBADO     | EQUIV.    |     |     | DICT. INTERNO   |  |  |  |  |
|          | EDUCACIÓN ARTÍSTICA        | APROBADO     | EQUIV.    |     |     | DICT. INTERNO   |  |  |  |  |
|          | EDUCACIÓN FÍSICA           | APROBADO     | EQUIV.    |     |     | DICT. INTERNO   |  |  |  |  |
|          | INGLÉS                     | APROBADO     | EQUIV.    |     |     | DICT. INTERNO   |  |  |  |  |
|          | MATEMÁTICA                 | APROBADO     | EQUIV.    |     |     | DICT. INTERNO   |  |  |  |  |
|          | PRÁCTICAS DEL LENGUAJE     | APROBADO     | EQUIV.    |     |     | DICT. INTERNO   |  |  |  |  |
|          | CONSTRUCCIÓN DE CIUDADANÍA | APROBADO     | EQUIV.    |     |     | DICT. INTERNO   |  |  |  |  |
|          |                            |              |           |     |     |                 |  |  |  |  |
|          |                            |              |           |     |     |                 |  |  |  |  |
|          |                            |              |           |     |     |                 |  |  |  |  |
|          |                            |              |           |     |     |                 |  |  |  |  |
|          |                            |              |           |     |     |                 |  |  |  |  |
|          |                            |              |           |     |     |                 |  |  |  |  |
|          |                            |              |           |     |     |                 |  |  |  |  |
|          |                            |              |           |     |     |                 |  |  |  |  |

| SEGUNDO AÑO                |              |           |     |     |                 |
|----------------------------|--------------|-----------|-----|-----|-----------------|
| E SPACIO CURRICULAR        | CALIFICACIÓN | CONDICIÓN | MES | AÑO | ESTABLECIMIENTO |
| BIOLOGÍA                   | APROBADO     | EQUIV.    |     |     | DICT. INTERNO   |
| CONSTRUCCIÓN DE CIUDADANÍA | APROBADO     | EQUIV.    |     |     | DICT. INTERNO   |
| EDUCACIÓN ARTÍSTICA        | APROBADO     | EQUIV.    |     |     | DICT. INTERNO   |
| EDUCACIÓN FÍSICA           | APROBADO     | EQUIV.    |     |     | DICT. INTERNO   |
| FÍSICO QUÍMICA             | APROBADO     | EQUIV.    |     |     | DICT. INTERNO   |
| GEOGRAFÍA                  | APROBADO     | EQUIV.    |     |     | DICT. INTERNO   |
| HISTORIA                   | APROBADO     | EQUIV.    |     |     | DICT. INTERNO   |
| INGLÉS                     | APROBADO     | EQUIV.    |     |     | DICT. INTERNO   |
| MATEMÁTICA                 | APROBADO     | EQUIV.    |     |     | DICT. INTERNO   |
| PRÁCTICAS DEL LENGUAJE     | APROBADO     | EQUIV.    |     |     | DICT. INTERNO   |
|                            |              |           |     |     |                 |
|                            |              |           |     |     |                 |
|                            |              |           |     |     |                 |
|                            |              |           |     |     |                 |
|                            |              |           |     |     |                 |
|                            |              |           |     |     |                 |

| TERCER AÑO                 |              |           |     |     |                 |
|----------------------------|--------------|-----------|-----|-----|-----------------|
| ESPACIO CURRICULAR         | CALIFICACIÓN | CONDICIÓN | MES | AÑO | ESTABLECIMIENTO |
| BIOLOGÍA                   | APROBADO     | EQUIV.    |     |     | DICT. INTERNO   |
| CONSTRUCCIÓN DE CIUDADANÍA | APROBADO     | EQUIV.    |     |     | DICT. INTERNO   |
| EDUCACIÓN ARTÍSTICA        | APROBADO     | EQUIV.    |     |     | DICT. INTERNO   |
| EDUCACIÓN FÍSICA           | APROBADO     | EQUIV.    |     |     | DICT. INTERNO   |
| FISICO QUÍMICA             | APROBADO     | EQUIV.    |     |     | DICT. INTERNO   |
| GEOGRAFÍA                  | APROBADO     | EQUIV.    |     |     | DICT. INTERNO   |
| HISTORIA                   | APROBADO     | EQUIV.    |     |     | DICT. INTERNO   |
| INGLÉS                     | APROBADO     | EQUIV.    |     |     | DICT. INTERNO   |
| MATEMÁTICA                 | APROBADO     | EQUIV.    |     |     | DICT. INTERNO   |
| PRÁCTICAS DEL LENGUAJE     | APROBADO     | EQUIV.    |     |     | DICT. INTERNO   |
|                            |              |           |     |     |                 |
|                            |              |           |     |     |                 |
|                            |              |           |     |     |                 |
|                            |              |           |     |     |                 |
|                            |              |           |     |     |                 |
|                            |              |           |     |     |                 |

En el **Nivel Superior** los Institutos son los encargados de determinar las materias que aprueban por equivalencias, estos tendrán un Dictamen único por alumno donde detallarán el plan de estudio que proviene el alumno y al cual ingresa; además deben especificar los nombres de las materias que se le reconocen aprobadas por equivalencias. Dichas materias se volcarán de la siguiente manera:

**Calificación:** Aprobado; **Condición:** Equiv; **Mes:** ---; **Año:**----; **Establecimiento:** Dict. Interno y en **Observaciones** consignar: "Materias aprobadas por dictamen N° \_ \_/ \_ \_. Promedio obtenido considerando todas las calificaciones del alumno."

**DICTAMEN DE JEFATURA DISTRITAL:** éste lo realiza la Jefatura y es para todos los casos de alumnos que ingresan al Ciclo Básico y no existen normativas vigentes para resolver dicho ingreso, ejemplo: alumnos extranjeros. Es un número único por alumno y por año (el cual se va a volcar en el analítico).

El establecimiento debe solicitar de manera formal el dictamen a la jefatura acompañado de toda la documentación debidamente legalizada e indicar en el año que se matricula al alumno, ciclo lectivo, denominación de titulo y Resolución a la cual ingresa.

| ORDEN                             | MATERIA 🔺                     | NOTA   | CONDICIÓN | MES      | AÑO      | ESTABLECIMIENTO |  |  |  |
|-----------------------------------|-------------------------------|--------|-----------|----------|----------|-----------------|--|--|--|
| 1- AÑO PRIMERO (1) - CICLO BASICO |                               |        |           |          |          |                 |  |  |  |
| 1                                 | CIENCIAS<br>NATURALES         | APROBA | EQUIV.    | ¥        | ¥        | DICT. JEF DIST  |  |  |  |
| 2                                 | CIENCIAS<br>SOCIALES          | APROBA | EQUIV.    | <b>T</b> | ¥        | DICT. JEF DIST  |  |  |  |
| 3                                 | EDUCACIÓN<br>ARTÍSTICA        | APROBA | EQUIV.    | ¥        | ····· ¥  | DICT. JEF DIST  |  |  |  |
| 4                                 | EDUCACIÓN FÍSICA              | APROBA | EQUIV.    | ¥        | ····· ¥  | DICT. JEF DIST  |  |  |  |
| 5                                 | INGLÉS                        | APROBA | EQUIV.    | ¥        | <b>v</b> | DICT. JEF DIST  |  |  |  |
| 6                                 | MATEMÁTICA                    | APROBA | EQUIV.    | ¥        | ····· ¥  | DICT. JEF DIST  |  |  |  |
| 7                                 | PRÁCTICAS DEL<br>LENGUAJE     | APROBA | EQUIV.    | ▼        | ¥        | DICT. JEF DIST  |  |  |  |
| 8                                 | CONSTRUCCIÓN DE<br>CIUDADANÍA | APROBA | EQUIV.    | ¥        | ¥        | DICT. JEF DIST  |  |  |  |
| 2- AÑO SEGUNI                     | 00 (2) - CICLO BASICO         |        |           |          |          |                 |  |  |  |
| 1                                 | BIOLOGÍA                      | APROBA | EQUIV.    | ¥        | ▼        | DICT. JEF DIST  |  |  |  |
| 2                                 | CONSTRUCCIÓN DE<br>CIUDADANÍA | APROBA | EQUIV.    | •        | ¥        | DICT. JEF DIST  |  |  |  |
| 3                                 | EDUCACIÓN<br>ARTÍSTICA        | APROBA | EQUIV.    | •        | ¥        | DICT. JEF DIST  |  |  |  |
| 4                                 | EDUCACIÓN FÍSICA              | APROBA | EQUIV.    | T        | ¥        | DICT. JEF DIST  |  |  |  |
| 5                                 | FÍSICO-QUÍMICA                | APROBA | EQUIV.    | ¥        | ¥        | DICT. JEF DIST  |  |  |  |

#### Así se deberá volcar 1° y 2° año

Calificación: Aprobado; Condición: Equiv; Mes: ---; Año:----; Establecimiento: Dict. JEF DIST

| otas Titulo       | Observaciones de confeccion                                                                                                    |
|-------------------|----------------------------------------------------------------------------------------------------|
| Administracior    | ı del título                                                                                                    |
|                   | Datos del título                                                                                                    |
| Fecha de egreso:  | 05/08/2016                                                                                                    |
| Promedio:         | 9.25                                                                                                    |
| Validez Nacional: | Dec. PEN N° 144/08 - RM N° 1019/09                                                                                                    |
| Número RFIFD:     |                                                                                                    |
| Libro matriz Nº:  | 1                                                                                                    |
| Acta Nº:          |                                                                                                    |
| Folio N°:         | 1                                                                                                    |
| Observaciones:    | Primero y Segundo año Dictamen 1/13 Jef. Distrital - La Plata.<br>Promedio obtenido Considerando todas las calificaciones del<br>alumno. |

En **Observaciones:** Primero y Segundo año Dictamen 1/13 Jef. Distrital - La Plata. Promedio obtenido Considerando todas las calificaciones del alumno.

#### LEY DE EDUCACION PROVINCIAL N° 13688 DIRECCION GENERAL DE CULTURA Y EDUCACION DIRECCION PROVINCIAL DE EDUCACION SECUNDARIA

La autoridad del establecimiento educativo ESCUELA DE EDUCACION SECUNDARIA N4 C.U.E. N° 617845-- ubicado en 126 N ° 2228 ENTRE 29 Y 30 de la ciudad de BERISSO BERISSO Provincia de BUENOS ANRES certifica que LAXALT TIMOTEO nacido/a en CARMEN DE ARECO (BUENOS AIRES) el día 06 del mes de ABRIL del año200 Tipo de Documento DN.I. N° 43.456.654 acreditó los espacios curriculares que con sus respectivas calificaciones a continuación expresan:

| PRIME                      | RAÑO         |           |     |     |                  |
|----------------------------|--------------|-----------|-----|-----|------------------|
| ESPACIO CURRICULAR         | CALIFICACIÓN | CONDICIÓN | MES | AÑO | ES TABLEC MIENTO |
| CIENCIAS NATURALES         | APRO BADO    | EQ UIV.   |     |     | DICT. JEF. DIST  |
| CIENCIAS SOCIALES          | APRO BADO    | EQ UIV.   |     |     | DICT. JEF. DIST  |
| EDUCACION ARTISTICA        | APRO BADO    | EQ UIV.   |     |     | DICT. JEF. DIST  |
| EDUCACION FISICA           | APRO BADO    | EQ UIV.   |     |     | DICT. JEF. DIST  |
| NGLES                      | APRO BADO    | EQ UIV.   |     |     | DICT. JEF. DIST  |
| M ATEM ATICA               | APRO BADO    | EQ UIV.   |     |     | DICT. JEF. DIST  |
| PRACTICAS DEL LENGUAJE     | APRO BADO    | EQ UIV.   |     |     | DICT. JEF. DIST  |
| CONSTRUCCION DE CIUDADANIA | APRO BADO    | EQ UIV.   |     |     | DICT. JEF. DIST  |
|                            |              |           |     |     |                  |
|                            |              |           |     |     |                  |
|                            |              |           |     |     |                  |
|                            |              |           |     |     |                  |
|                            |              |           |     |     |                  |
|                            |              |           |     |     |                  |
|                            |              |           |     |     |                  |
|                            |              |           |     |     |                  |
| SEGUN                      | DO AÑO       |           |     |     |                  |
| ESPACIO CURRICULAR         | CALIFICACIÓN | CONDICIÓN | MES | AÑO | ESTABLEC MIENTO  |
| BIOLOGIA                   | APRO BADO    | EQ UIV.   |     |     | DICT. JEF. DIST  |
| CONSTRUCCION DE CIUDADANIA | APRO BADO    | EQ UIV.   |     |     | DICT. JEF. DIST  |
| EDUCACION ARTISTICA        | APRO BADO    | EQ UIV.   |     |     | DICT. JEF. DIST  |
| EDUCACION FISICA           | APRO BADO    | EQ UIV.   |     |     | DICT. JEF. DIST  |
| FISICO QUÍMICA             | APRO BADO    | EQ UIV.   |     |     | DICT. JEF. DIST  |
| GEOGRAFIA                  | APRO BADO    | EQ UIV.   |     |     | DICT. JEF. DIST  |
| HISTORIA                   | APRO BADO    | EQ UIV.   |     |     | DICT. JEF. DIST  |
| NGLES                      | APRO BADO    | EQ UIV.   |     |     | DICT. JEF. DIST  |
| M ATEM ATICA               | APRO BADO    | EQ UIV.   |     |     | DICT. JEF. DIST  |
| PRACTICAS DEL LENGUAJE     | APRO BADO    | EQ UIV.   |     |     | DICT. JEF. DIST  |
|                            |              |           |     |     |                  |
|                            |              |           |     |     |                  |

DICTAMEN DE LA DIRECCIÓN CORRESPONDIENTE: éste lo realiza el Departamento Técnico de la Dirección correspondiente y es para todos los casos de alumnos que ingresan al Ciclo Superior y no existen normativas vigentes para resolver dicho ingreso, ejemplo: alumnos extranjeros, alumno que ingresan al Bachillerato para adultos (Plan de 4 años), alumnos provenientes de Escuelas Nacionales. Es un número único por alumno y es por año.

El establecimiento debe solicitar de manera formal el dictamen a la Dirección correspondiente acompañado de toda la documentación debidamente legalizada e indicar en el año que se matricula al alumno, ciclo lectivo, denominación de titulo y Resolución a la cual ingresa. Ejemplo Dictamen de la Dirección Provincial de Educación Secundaria (consignar en observaciones la leyenda que se muestra en la imagen)

| 3             | EDUCACIÓN<br>ARTÍSTICA        | APROBA | EQUIV. | •              | ▼        | DICT. DPES     |
|---------------|-------------------------------|--------|--------|----------------|----------|----------------|
| 4             | EDUCACIÓN FÍSICA              | APROBA | EQUIV. | ▼              | ▼        | DICT. DPES     |
| 5             | FÍSICO-QUÍMICA                | APROBA | EQUIV. | •              | ▼        | DICT. DPES     |
| 6             | GEOGRAFÍA                     | SAPROB | EQUIV. | ····· <b>v</b> | ▼        | DICT. DPES     |
| 7             | HISTORIA                      | APROBA | EQUIV. | <b>T</b>       | <b>T</b> | DICT. DPES     |
| 8             | INGLÉS                        | APROBA | EQUIV. | ▼              | ▼        | DICT. DPES     |
| 9             | MATEMÁTICA                    | APROBA | EQUIV. | ▼              | ▼        | DICT. INTERNO  |
| 10            | PRÁCTICAS DEL<br>LENGUAJE     | APROBA | EQUIV. | <b>V</b>       | ▼        | DICT. DPES     |
| 4- AÑO CUARTO | 0 (4) - CICLO SUPERIOR        |        |        |                |          |                |
| 1             | LITERATURA                    | APROBA | EQUIV. | ▼              | ▼        | DICT. DPES     |
| 2             | MATEMÁTICA-<br>CICLO SUPERIOR | APROBA | EQUIV. | <b>T</b>       | ▼        | DICT. DPES     |
| 3             | EDUCACIÓN FÍSICA              | APROBA | EQUIV. | ¥              | ▼        | DICT. DPES     |
| 4             | INGLÉS                        | APROBA | EQUIV. | ▼              | ▼        | DICT. DPES     |
| 5             | NTICX                         | APROBA | EQUIV. | ▼              | <b>T</b> | DICT. DPES     |
| 6             | SALUD Y<br>ADOLESCENCIA       | APROBA | EQUIV. | <b>T</b>       | ▼        | DICT. DPES     |
| 7             | INTRODUCCIÓN A<br>LA FÍSICA   | APROBA | EQUIV. | ▼              | ▼        | DICT. DPES     |
| 8             | BIOLOGÍA                      | APROBA | EQUIV. | ▼              | ▼        | DICT. DPES     |
| 9             | HISTORIA                      | APROBA | EQUIV. | ¥              | ▼        | DICT. DPES     |
| 10            | GEOGRAFÍA                     | APROBA | EQUIV. | ¥              | ▼        | DICT. DPES     |
| 11            | PSICOLOGÍA                    | 9.00   | EQUIV. | DIC. V         | 2015 🔻   | ESTE ESTABLEC. |

#### Así se deberá volcar 1°, 2°, 3° año

Calificación: Aprobado; Condición: Equiv; Mes: ---; Año:----; Establecimiento: Dict. DPES

Y el 4º año como se muestra en la imagen anterior (Psicología le determinaron como equivalencia pero el alumno no la rindió en el ciclo lectivo que ingresó y paso a ser previa para la condición de promoción y regular para el título final porque la rinde en el ciclo lectivo 2015).

| Administracion    | del título                                                                                                    |
|-------------------|----------------------------------------------------------------------------------------------------|
|                   | Datos del título                                                                                                    |
| Fecha de egreso:  | 05/08/2016                                                                                                    |
| Promedio:         | 9.50                                                                                                    |
| Validez Nacional: | Dec. PEN N° 144/08 - RM N° 1019/09                                                                                                    |
| Número RFIFD:     |                                                                                                    |
| Libro matriz N°:  | 1                                                                                                    |
| Acta Nº:          |                                                                                                    |
| Folio Nº:         | 1                                                                                                    |
| Observaciones:    | Primero, Segundo, tercer y Cuarto año Dictamen 1/13 de la Dir<br>Prov. de Ed. Sec Promedio Obtenido Considerando todas las<br>calificaciones del alumno. |

En **Observaciones:** Primero, Segundo, tercer y Cuarto año Dictamen 1/13 de la Dir. Prov. de Ed. Sec.. Promedio Obtenido Considerando todas las calificaciones del alumno.

#### Ejemplo:

| PRIMERAÑO                  |              |           |     |     |                   |  |  |  |
|----------------------------|--------------|-----------|-----|-----|-------------------|--|--|--|
| ESPACIO CURRICULAR         | CALIFICACIÓN | CONDICIÓN | MES | AÑO | ES TABLEC MIEN TO |  |  |  |
| CIENCIAS NATURALES         | APRO BADO    | EQ UIV.   |     |     | DICT. DPES        |  |  |  |
| CIENCIAS SOCIALES          | APRO BADIO   | EQ UIV.   |     |     | DICT. DPES        |  |  |  |
| EDUCACION ARTISTICA        | APRO BADIO   | EQ UIV.   |     |     | DICT. DPES        |  |  |  |
| EDUCACION FISICA           | APRO BADIO   | EQ UIV.   |     |     | DICT. DPES        |  |  |  |
| INGLES                     | APRO BADIO   | EQ UIV.   |     |     | DICT. DPES        |  |  |  |
| M ATEM ATIC A              | APRO BADIO   | EQ UIV.   |     |     | DICT. DPES        |  |  |  |
| PRACTICAS DEL LENGUAJE     | APRO BADIO   | EQ UIV.   |     |     | DICT. DPES        |  |  |  |
| CONSTRUCCION DE CIUDADANIA | APRO BADO    | EQ UIV.   |     |     | DICT. DPES        |  |  |  |
|                            |              |           |     |     |                   |  |  |  |
|                            |              |           |     |     |                   |  |  |  |
|                            |              |           |     |     |                   |  |  |  |
|                            |              |           |     |     |                   |  |  |  |
|                            |              |           |     |     |                   |  |  |  |
|                            |              |           |     |     |                   |  |  |  |
|                            |              |           |     |     |                   |  |  |  |
|                            |              |           |     |     |                   |  |  |  |

| SEG UNDO AÑO               |              |           |     |     |                  |  |  |  |
|----------------------------|--------------|-----------|-----|-----|------------------|--|--|--|
| ESPACIO CURRICULAR         | CALIFICACIÓN | CONDICIÓN | MES | AÑO | ES TABLEC MIENTO |  |  |  |
| BIOLOGIA                   | APRO BADO    | EQ UIV.   |     |     | DICT. DPES       |  |  |  |
| CONSTRUCCION DE CIUDADANIA | APRO BADO    | EQ UIV.   |     |     | DICT. DPES       |  |  |  |
| EDUCACION ARTISTICA        | APRO BADO    | EQ UIV.   |     |     | DICT. DPES       |  |  |  |
| EDUCACION FISICA           | APRO BADO    | EQ UIV.   |     |     | DICT. DPES       |  |  |  |
| FISICO QUIMICA             | APRO BADO    | EQ UIV.   |     |     | DICT. DPES       |  |  |  |
| GEOGRAFIA                  | APRO BADO    | EQ UIV.   |     |     | DICT. DPES       |  |  |  |
| HISTORIA                   | APRO BADO    | EQ UIV.   |     |     | DICT. DPES       |  |  |  |
| INGLES                     | APRO BADO    | EQ UIV.   |     |     | DICT. DPES       |  |  |  |
| M ATEM ATIC A              | APRO BADO    | EQ UIV.   |     |     | DICT. DPES       |  |  |  |
| PRACTICAS DEL LENGUAJE     | APRO BADO    | EQ UIV.   |     |     | DICT. DPES       |  |  |  |
|                            |              |           |     |     |                  |  |  |  |
|                            |              |           |     |     |                  |  |  |  |
|                            |              |           |     |     |                  |  |  |  |
|                            |              |           |     |     |                  |  |  |  |
|                            |              |           |     |     |                  |  |  |  |
|                            |              |           |     |     |                  |  |  |  |

| TERCERAÑO                  |              |           |     |     |                 |  |  |  |
|----------------------------|--------------|-----------|-----|-----|-----------------|--|--|--|
| ESPACIO CURRICULAR         | CALIFICACIÓN | CONDICIÓN | MES | AÑO | ESTABLEC MIENTO |  |  |  |
| BIOLOGIA                   | APRO BADO    | EQ UIV.   |     |     | DICT. DPES      |  |  |  |
| CONSTRUCCION DE CIUDADANIA | APRO BADIO   | EQ UIV.   |     |     | DICT. DPES      |  |  |  |
| EDUCACION ARTISTICA        | APRO BADIO   | EQ UIV.   |     |     | DICT. DPES      |  |  |  |
| EDUCACION FISICA           | APRO BADIO   | EQ UIV.   |     |     | DICT. DPES      |  |  |  |
| FISICO QUIMICA             | APRO BADIO   | EQ UIV.   |     |     | DICT. DPES      |  |  |  |
| GEOGRAFIA                  | APRO BADIO   | EQ UIV.   |     |     | DICT. DPES      |  |  |  |
| HISTORIA                   | APRO BADIO   | EQ UIV.   |     |     | DICT. DPES      |  |  |  |
| INGLES                     | APRO BADIO   | EQ UIV.   |     |     | DICT. DPES      |  |  |  |
| M ATEM ATICA               | APRO BADIO   | EQ UIV.   |     |     | DICT. DPES      |  |  |  |
| PRACTICAS DEL LENGUAJE     | APRO BADIO   | EQ UIV.   |     |     | DICT. DPES      |  |  |  |
|                            |              |           |     |     |                 |  |  |  |

 Siempre que haya un Dictamen se deben aprobar los años anteriores por equivalencias a pesar de tener las notas.

#### **Ejemplos posibles**

1) Si un alumno se cambia de orientación en 5° año, de Bachiller en Economía y Administración (Res. 302/12) ingresa a Bachiller en Ciencias Sociales (Res. 302/12) en el mismo establecimiento, la materia Psicología se la dictamina por dictamen interno el establecimiento como equivalencia pero el alumno la rinde al otro año, por lo tanto pasa a ser una materia previa para la condición de promoción al año siguiente, pero REGULAR para volcar en el analítico completo.

Ejemplo (consignar en observaciones la leyenda que se muestra en la imagen)

| 4             | EDUCACIÓN FÍSICA              | APROBA | EQUIV. | •              | ¥      | DICT. INTERNO |
|---------------|-------------------------------|--------|--------|----------------|--------|---------------|
| 5             | FÍSICO-QUÍMICA                | APROBA | EQUIV. | ····· <b>v</b> | ▼      | DICT. INTERNO |
| 6             | GEOGRAFÍA                     | SAPROB | EQUIV. | ▼              | ¥      | DICT. INTERNO |
| 7             | HISTORIA                      | APROBA | EQUIV. | ····· <b>T</b> | ▼      | DICT. INTERNO |
| 8             | INGLÉS                        | APROBA | EQUIV. | •              | ¥      | DICT. INTERNO |
| 9             | MATEMÁTICA                    | APROBA | EQUIV. | <b>T</b>       | •      | DICT. INTERNO |
| 10            | PRÁCTICAS DEL<br>LENGUAJE     | APROBA | EQUIV. | •              | *      | DICT. INTERNO |
| 4- AÑO CUARTO | (4) - CICLO SUPERIOR          |        |        |                |        |               |
| 1             | LITERATURA                    | APROBA | EQUIV. | <b>T</b>       | ▼      | DICT. INTERNO |
| 2             | MATEMÁTICA-<br>CICLO SUPERIOR | APROBA | EQUIV. | ¥              | ¥      | DICT. INTERNO |
| 3             | EDUCACIÓN FÍSICA              | APROBA | EQUIV. | ▼              | ▼      | DICT. INTERNO |
| 4             | INGLÉS                        | APROBA | EQUIV. | ▼              | ¥      | DICT. INTERNO |
| 5             | NTICX                         | APROBA | EQUIV. | ▼              | ▼      | DICT. INTERNO |
| 6             | SALUD Y<br>ADOLESCENCIA       | APROBA | EQUIV. | ▼              | Ŧ      | DICT. INTERNO |
| 7             | INTRODUCCIÓN A<br>LA FÍSICA   | APROBA | EQUIV. | <b>T</b>       | ▼      | DICT. INTERNO |
| 8             | BIOLOGÍA                      | APROBA | EQUIV. | •              | *      | DICT. INTERNO |
| 9             | HISTORIA                      | APROBA | EQUIV. | <b>T</b>       | ▼      | DICT. INTERNO |
| 10            | GEOGRAFÍA                     | APROBA | EQUIV. | •              | •      | DICT. INTERNO |
| 11            | PSICOLOGÍA                    | 9.00   | EQUIV. | DIC. <b>V</b>  | 2015 ▼ | DICT. INTERNO |

#### Así se deberá volcar 1°, 2°, 3° año

Calificación: Aprobado; Condición: Equiv; Mes: ---; Año:----; Establecimiento: Dict. Interno Y el 4º año como se muestra en la imagen anterior.

| 2 | ¢ |  |
|---|---|--|
| Z | C |  |
| _ | 1 |  |

| otas    | Titulo     | Observaciones de confeccion                                                                                                    |
|---------|------------|----------------------------------------------------------------------------------------------------|
| Admir   | nistracior | ı del título                                                                                                    |
|         |            | Datos del título                                                                                                    |
| Fecha   | de egreso: | 05/08/2016                                                                                                    |
| Prome   | dio:       | 9.50                                                                                                    |
| Validez | Nacional:  | Dec. PEN Nº 144/08 - RM Nº 1019/09                                                                                                    |
| Númer   | o RFIFD:   |                                                                                                    |
| Libro m | natriz Nº: | 1                                                                                                    |
| Acta N  | •:         |                                                                                                    |
| Folio N | •          | 1                                                                                                    |
| Observ  | aciones:   | Primero, Segundo, tercer y Cuarto año Dictamen 12/13 según<br><u>Disp. Conj</u> . 1/11. Promedio Obtenido Considerando todas las<br>calificaciones del alumno. |

En **Observaciones:** Primero, Segundo, tercer y Cuarto año Dictamen 12/13 según Disp. Conj. 1/11. Promedio Obtenido Considerando todas las calificaciones del alumno.

| PRIME                                                                                                    | RAÑO         | 97.                                     | aa aa |     |                 |
|----------------------------------------------------------------------------------------------------|--------------|-----------------------------------------|-------|-----|-----------------|
| ESPACIO CURRICULAR                                                                                                    | CALIFICACIÓN | CONDICIÓN                               | MES   | AÑO | ESTABLEC MIENTO |
| CIENCIAS NATURALES                                                                                                    | APRO BADO    | EQ UIV.                                 |       |     | DICT. INTERNO   |
| CIENCIAS SOCIALES                                                                                                    | APRO BADO    | EQ UIV.                                 |       |     | DICT. INTERNO   |
| EDUCACION ARTISTICA                                                                                                    | APRO BADO    | EQ UIV.                                 |       |     | DICT. INTERNO   |
| EDUCACION FISICA                                                                                                    | APRO BADO    | EQ UIV.                                 |       |     | DICT. INTERNO   |
| INGLES                                                                                                    | APRO BADO    | EQ UIV.                                 |       |     | DICT. INTERNO   |
| MATEMATICA                                                                                                    | APRO BADO    | EQ UIV.                                 |       |     | DICT. INTERNO   |
| PRACTICAS DEL LENGUAJE                                                                                                    | APRO BADO    | EQ UIV.                                 |       |     | DICT. INTERNO   |
| CONSTRUCCION DE CIUDADANIA                                                                                                    | APRO BADO    | EQ UIV.                                 |       |     | DICT. INTERNO   |
|                                                                                                    |              |                                         |       |     |                 |
|                                                                                                    |              |                                         |       |     |                 |
|                                                                                                    |              |                                         |       |     |                 |
|                                                                                                    |              |                                         |       |     |                 |
|                                                                                                    |              |                                         |       |     |                 |
|                                                                                                    |              |                                         |       |     |                 |
|                                                                                                    |              |                                         |       |     |                 |
|                                                                                                    |              |                                         |       |     |                 |
| C A Research C A Research C A R |              |                                         |       |     |                 |
| SEGUND                                                                                                    | IO AÑO       | ~ ~ ~ ~ ~ ~ ~ ~ ~ ~ ~ ~ ~ ~ ~ ~ ~ ~ ~ ~ |       |     |                 |
| ESPACIO CURRICULAR                                                                                                    | CALIFICACIÓN | CONDICIÓN                               | MES   | AÑO | ESTABLEC MIENTO |
| BIOLOGIA                                                                                                    | APRO BADO    | EQ UIV.                                 |       |     | DICT. INTERNO   |
| CONSTRUCCION DE CIUDADANIA                                                                                                    | APRO BADO    | EQ UIV.                                 |       |     | DICT. INTERNO   |
| EDUCACION ARTISTICA                                                                                                    | APRO BAD O   | EQ UIV.                                 |       |     | DICT. INTERNO   |
| EDUCACION FISICA                                                                                                    | APRO BADO    | EQ UIV.                                 |       |     | DICT. INTERNO   |
| FISICO QUIMICA                                                                                                    | APRO BADO    | EQ UIV.                                 |       |     | DICT. INTERNO   |
| GEOGRAFIA                                                                                                    | APRO BADO    | EQ UIV.                                 |       | 2   | DICT. INTERNO   |
| HISTORIA                                                                                                    | APRO BADO    | EQ UIV.                                 |       |     | DICT. INTERNO   |
| INGLES                                                                                                    | APRO BADO    | EQ UIV.                                 |       |     | DICT. INTERNO   |
| MATEMATICA                                                                                                    | APRO BADO    | EQ UIV.                                 |       | 2   | DICT. INTERNO   |
| PRACTICAS DEL LENGUAJE                                                                                                    | APRO BADO    | EQ UIV.                                 |       |     | DICT. INTERNO   |
|                                                                                                    |              |                                         |       |     |                 |
|                                                                                                    |              | 100000                                  |       |     |                 |
|                                                                                                    |              |                                         |       |     |                 |
|                                                                                                    |              |                                         |       |     |                 |
|                                                                                                    |              |                                         |       | -   |                 |
|                                                                                                    |              |                                         |       |     |                 |
|                                                                                                    |              |                                         |       |     |                 |
| TERCE                                                                                                    | RAÑO         |                                         |       |     |                 |
| ESPACIO CURRICULAR                                                                                                    | CALIFICACIÓN | CONDICIÓN                               | MES   | AÑO | ESTABLEC MIENTO |
| BIOLOGIA                                                                                                    | APRO BADO    | EQ UIV.                                 |       |     | DICT. INTERNO   |
| CONSTRUCCION DE CIUDADANIA                                                                                                    | APRO BADO    | EQ UIV.                                 |       |     | DICT. INTERNO   |
| EDUCACION ARTISTICA                                                                                                    | APRO BADO    | EQ UIV.                                 |       |     | DICT. INTERNO   |
| EDUCACION FISICA                                                                                                    | APRO BADO    | EQ UIV.                                 |       |     | DICT. INTERNO   |
| FISICOQUIMICA                                                                                                    | APRO BADO    | EQ UIV.                                 |       |     | DICT. INTERNO   |
| GEOGRAFIA                                                                                                    | APRO BADO    | EQ UIV.                                 |       |     | DICT. INTERNO   |
| HISTORIA                                                                                                    | APRO BADO    | EQ UIV.                                 |       |     | DICT. INTERNO   |
| INGLES                                                                                                    | APRO BADO    | EQ UIV.                                 |       |     | DICT. INTERNO   |
| M ATEM ATICA                                                                                                    | APRO BADO    | EQ UIV.                                 |       |     | DICT. INTERNO   |
| PRACTICAS DEL LENGUAJE                                                                                                    | APRO BADO    | EQ UIV.                                 |       |     | DICT. INTERNO   |
|                                                                                                    |              |                                         |       |     |                 |
|                                                                                                    |              |                                         |       |     |                 |
|                                                                                                    |              |                                         |       |     |                 |

2) Alumno que hizo 9° año en la Pcia. de Bs. As. e ingresa a 4° año (Res. 302/12). Ejemplo (consignar en observaciones la leyenda que se muestra en la imagen)

| 2                                         | CONSTRUCCIÓN DE<br>CIUDADANÍA                                                                                                    | APROBA                                                                                 | EQUIV.                                                                                       | •                                                                         | *                                                                               | DICT. INTERNO                                                                                                    |  |
|-------------------------------------------|----------------------------------------------------------------------------------------------------|----------------------------------------------------------------------------------------|----------------------------------------------------------------------------------------------|---------------------------------------------------------------------------|---------------------------------------------------------------------------------|----------------------------------------------------------------------------------------------------|--|
| 3                                         | EDUCACIÓN<br>ARTÍSTICA                                                                                                    | APROBA                                                                                 | EQUIV.                                                                                       | ····· <b>v</b>                                                            | ▼                                                                               | DICT. INTERNO                                                                                                    |  |
| 4                                         | EDUCACIÓN FÍSICA                                                                                                    | APROBA                                                                                 | EQUIV.                                                                                       | •                                                                         | •                                                                               | DICT. INTERNO                                                                                                    |  |
| 5                                         | FÍSICO-QUÍMICA                                                                                                    | APROBA                                                                                 | EQUIV.                                                                                       | ▼                                                                         | ▼                                                                               | DICT. INTERNO                                                                                                    |  |
| 6                                         | GEOGRAFÍA                                                                                                    | APROBA                                                                                 | EQUIV.                                                                                       | · •                                                                       | •                                                                               | DICT. INTERNO                                                                                                    |  |
| 7                                         | HISTORIA                                                                                                    | APROBA                                                                                 | EQUIV.                                                                                       | ▼                                                                         | ▼                                                                               | DICT. INTERNO                                                                                                    |  |
| 8                                         | INGLÉS                                                                                                    | APROBA                                                                                 | EQUIV.                                                                                       | ····· •                                                                   | *                                                                               | DICT. INTERNO                                                                                                    |  |
| 9                                         | MATEMÁTICA                                                                                                    | APROBA                                                                                 | EQUIV.                                                                                       | ····· <b>v</b>                                                            | ¥                                                                               | DICT. INTERNO                                                                                                    |  |
| 10                                        | PRÁCTICAS DEL<br>LENGUAJE                                                                                                    | APROBA                                                                                 | EQUIV. V                                                                                     | •                                                                         | ¥                                                                               | DICT. INTERNO                                                                                                    |  |
| 3- AÑO TERCE                              | RO (3) - CICLO BASICO                                                                                                    |                                                                                        |                                                                                              |                                                                           |                                                                                 |                                                                                                    |  |
|                                           |                                                                                                    |                                                                                        |                                                                                              |                                                                           |                                                                                 |                                                                                                    |  |
| 1                                         | BIOLOGÍA                                                                                                    | APROBA                                                                                 | EQUIV. V                                                                                     | ▼                                                                         | ▼                                                                               | DICT. INTERNO                                                                                                    |  |
| 1                                         | BIOLOGÍA<br>CONSTRUCCIÓN DE<br>CIUDADANÍA                                                                                                    | APROBA<br>APROBA                                                                       | EQUIV. V                                                                                     | ¥                                                                         | ¥                                                                               | DICT. INTERNO<br>DICT. INTERNO                                                                                                    |  |
| 1<br>2<br>3                               | BIOLOGÍA<br>CONSTRUCCIÓN DE<br>CIUDADANÍA<br>EDUCACIÓN<br>ARTÍSTICA                                                                                          | APROBA<br>APROBA<br>APROBA                                                             | EQUIV. V<br>EQUIV. V<br>EQUIV. V                                                             | ¥                                                                         | T                                                                               | DICT. INTERNO<br>DICT. INTERNO<br>DICT. INTERNO                                                                                             |  |
| 1<br>2<br>3<br>4                          | BIOLOGÍA<br>CONSTRUCCIÓN DE<br>CIUDADANÍA<br>EDUCACIÓN<br>ARTÍSTICA<br>EDUCACIÓN FÍSICA                                                                      | APROBA<br>APROBA<br>APROBA<br>APROBA                                                   | EQUIV. V<br>EQUIV. V<br>EQUIV. V<br>EQUIV. V                                                 | ····· V                                                                   | ····· ¥                                                                         | DICT. INTERNO<br>DICT. INTERNO<br>DICT. INTERNO<br>DICT. INTERNO                                                                            |  |
| 1<br>2<br>3<br>4<br>5                     | BIOLOGÍA<br>CONSTRUCCIÓN DE<br>CIUDADANÍA<br>EDUCACIÓN<br>ARTÍSTICA<br>EDUCACIÓN FÍSICA<br>FÍSICO-QUÍMICA                                                    | APROBA<br>APROBA<br>APROBA<br>APROBA<br>APROBA                                         | EQUIV. ▼<br>EQUIV. ▼<br>EQUIV. ▼<br>EQUIV. ▼<br>EQUIV. ▼                                     | ····· V                                                                   | ····· ¥<br>····· ¥<br>····· ¥                                                   | DICT. INTERNO<br>DICT. INTERNO<br>DICT. INTERNO<br>DICT. INTERNO<br>DICT. INTERNO                                                           |  |
| 1<br>2<br>3<br>4<br>5<br>6                | BIOLOGÍA<br>CONSTRUCCIÓN DE<br>CIUDADANÍA<br>EDUCACIÓN<br>ARTÍSTICA<br>EDUCACIÓN FÍSICA<br>FÍSICO-QUÍMICA<br>GEOGRAFÍA                                       | APROBA<br>APROBA<br>APROBA<br>APROBA<br>APROBA<br>BAPROB                               | EQUIV. ▼<br>EQUIV. ▼<br>EQUIV. ▼<br>EQUIV. ▼<br>EQUIV. ▼<br>EQUIV. ▼                         | ····· V ····· V ····· V ····· V ····· V                                   | ····· ¥<br>····· ¥<br>····· ¥<br>····· ¥                                        | DICT. INTERNO<br>DICT. INTERNO<br>DICT. INTERNO<br>DICT. INTERNO<br>DICT. INTERNO<br>DICT. INTERNO                                          |  |
| 1<br>2<br>3<br>4<br>5<br>6<br>7           | BIOLOGÍA<br>CONSTRUCCIÓN DE<br>CIUDADANÍA<br>EDUCACIÓN<br>ARTÍSTICA<br>EDUCACIÓN FÍSICA<br>FÍSICO-QUÍMICA<br>GEOGRAFÍA<br>HISTORIA                           | APROBA<br>APROBA<br>APROBA<br>APROBA<br>APROBA<br>BAPROBA<br>APROBA                    | EQUIV. ▼<br>EQUIV. ▼<br>EQUIV. ▼<br>EQUIV. ▼<br>EQUIV. ▼<br>EQUIV. ▼                         | ····· V ····· V ····· V ····· V ····· V ····· V ····· V                   | ····· T<br>····· T<br>····· T<br>····· T<br>····· T                             | DICT. INTERNO<br>DICT. INTERNO<br>DICT. INTERNO<br>DICT. INTERNO<br>DICT. INTERNO<br>DICT. INTERNO<br>DICT. INTERNO                         |  |
| 1<br>2<br>3<br>4<br>5<br>6<br>7<br>8      | BIOLOGÍA<br>CONSTRUCCIÓN DE<br>CIUDADANÍA<br>EDUCACIÓN<br>ARTÍSTICA<br>EDUCACIÓN FÍSICA<br>FÍSICO-QUÍMICA<br>GEOGRAFÍA<br>HISTORIA<br>INGLÉS                 | APROBA<br>APROBA<br>APROBA<br>APROBA<br>APROBA<br>SAPROBA<br>APROBA                    | EQUIV. ▼<br>EQUIV. ▼<br>EQUIV. ▼<br>EQUIV. ▼<br>EQUIV. ▼<br>EQUIV. ▼<br>EQUIV. ▼             | ····· V<br>····· V<br>····· V<br>····· V<br>····· V<br>····· V            | ····· ▼ ····· ▼ ····· ▼ ····· ▼ ····· ▼ ····· ▼ ····· ▼ ····· ▼ ····· ▼ ····· ▼ | DICT. INTERNO DICT. INTERNO DICT. INTERNO DICT. INTERNO DICT. INTERNO DICT. INTERNO DICT. INTERNO DICT. INTERNO DICT. INTERNO               |  |
| 1<br>2<br>3<br>4<br>5<br>6<br>7<br>8<br>9 | BIOLOGÍA<br>CONSTRUCCIÓN DE<br>CIUDADANÍA<br>EDUCACIÓN<br>ARTÍSTICA<br>EDUCACIÓN FÍSICA<br>EDUCACIÓN FÍSICA<br>GEOGRAFÍA<br>HISTORIA<br>INGLÉS<br>MATEMÁTICA | APROBA<br>APROBA<br>APROBA<br>APROBA<br>APROBA<br>SAPROB<br>APROBA<br>APROBA<br>APROBA | EQUIV. ▼<br>EQUIV. ▼<br>EQUIV. ▼<br>EQUIV. ▼<br>EQUIV. ▼<br>EQUIV. ▼<br>EQUIV. ▼<br>EQUIV. ▼ | ····· V<br>····· V<br>····· V<br>····· V<br>····· V<br>····· V<br>····· V | T T                                                                             | DICT. INTERNO DICT. INTERNO DICT. INTERNO DICT. INTERNO DICT. INTERNO DICT. INTERNO DICT. INTERNO DICT. INTERNO DICT. INTERNO DICT. INTERNO |  |

#### Así se deberá volcar 1°, 2°, 3° año

Calificación: Aprobado; Condición: Equiv; Mes: ---; Año:----; Establecimiento: Dict. Interno Y el 1°, 2° y 3° año como se muestra en la imagen anterior.

| otas Titulo       | Observaciones de confeccion                                                                                                    |
|-------------------|----------------------------------------------------------------------------------------------------|
| Administracio     | n del título                                                                                                    |
|                   | Datos del título                                                                                                    |
| Fecha de egreso   | 05/08/2016                                                                                                    |
| Promedio:         | 9.50                                                                                                    |
| Validez Nacional: | Dec. PEN Nº 144/08 - RM Nº 1019/09                                                                                                    |
| Número RFIFD:     |                                                                                                    |
| Libro matriz Nº:  | 1                                                                                                    |
| Acta Nº:          |                                                                                                    |
| Folio Nº:         | 1                                                                                                    |
| Observaciones:    | Primero, Segundo y tercer año Dictamen 2/13 según <u>Disp. Conj.</u><br>3/10. Promedio Obtenido Considerando todas las calificaciones del<br>alumno. |

En **Observaciones:** Primero, Segundo y tercer año Dictamen 2/13 según Disp. Conj. 3/10. Promedio Obtenido Considerando todas las calificaciones del alumno.

|                                     |                                       | 1            |        |      |                           |
|-------------------------------------|---------------------------------------|--------------|--------|------|---------------------------|
| ESPACIO CURRICULAR                  | CALIFICACIÓN                          | CONDICIÓN    | MES    | AÑO  | ESTABLECIMIENT            |
| CIENCIAS NATURALES                  | APRO BADO                             | EQ UIV.      |        |      | DICT. INTERNO             |
| CIENCIAS BOCIALES                   | APRO BADO                             | EQ UIV.      |        |      | DICT. INTERNO             |
| EDUCACION ARTISTICA                 | APRO BADO                             | EQ UIV.      |        |      | DICT. INTERNO             |
| EDUCACION FISICA                    | APRO BADO                             | EQ UIV.      |        |      | DICT. INTERNO             |
| NGLES                               | APRO BADO                             | EQ UIV.      |        |      | DICT. INTERNO             |
| MATEMATICA                          | APRO BADO                             | EQ UIV.      |        |      | DICT. INTERNO             |
| PRACTICAS DEL LENGUAJE              | APRO BADO                             | EQ UIV.      |        |      | DICT. INTERNO             |
| CONSTRUCCION DE CIUDADANIA          | APRO BADO                             | EQ UIV.      |        |      | DICT. INTERNO             |
|                                     |                                       |              |        |      |                           |
|                                     |                                       |              |        |      |                           |
|                                     | · · · · · · · · · · · · · · · · · · · |              |        |      |                           |
|                                     |                                       |              |        |      |                           |
|                                     |                                       |              |        |      |                           |
|                                     |                                       |              |        |      |                           |
|                                     |                                       |              |        |      |                           |
|                                     | 1                                     |              |        |      |                           |
| SEG UNI                             | DO AÑO                                | 0.0101010101 |        | 4810 |                           |
| EDFACIO CURRICULAR                  | CALIFICACIÓN                          | CONDICION    | .n = 5 | AND  | LUTABLEUMIENT             |
| BIOLOGIA                            | APRO BADO                             | EQ UIV.      |        |      | DICT. INTERNO             |
| CONSTRUCCION DE CIUDADANIA          | APRO BADO                             | EQ UIV.      |        |      | DICT. INTERNO             |
| EDUCACION ARTISTICA                 | APRO BADO                             | EQ UIV.      |        |      | DICT. INTERNO             |
| EDUCACION FIBICA                    | APRO BADO                             | EQ UIV.      |        |      | DICT. IN TERNO            |
| FISICO QUIMICA                      | APRO BADO                             | EQ UIV.      |        |      | DICT. INTERNO             |
| GEOGRAFIA                           | APRO BADO                             | EQUIV.       |        |      | DICT. INTERNO             |
| HISTORIA                            | APRO BADO                             | EQ UIV.      |        |      | DICT. INTERNO             |
| NOLES                               | APRO BADO                             | EQ UIV.      |        |      | DICT. INTERNO             |
| MATEMATICA<br>PRACTICAS OF LENGUALE | APRO BADO                             | EQUIV.       |        |      | DICT. INTERNO             |
| PRACTICAS DEL LENGUAJE              | AP RO BADO                            | EQ OIV.      |        |      | DIGT.INTERNO              |
|                                     |                                       |              |        |      |                           |
|                                     |                                       |              |        |      |                           |
|                                     |                                       |              |        |      |                           |
|                                     |                                       |              |        |      |                           |
|                                     |                                       |              |        |      |                           |
|                                     |                                       |              |        |      |                           |
| ESPACIO CUBBICII AR                 | RANO                                  | CONDICIÓN    | MES    | AÑO  | ESTABLEC MIENT            |
|                                     | 4000.0400                             | COLUM        |        |      | DIGT BITTENIO             |
|                                     | APRO BADO                             | EQUIV.       |        |      | DIGT. INTERNO             |
| EDUCACION ARTISTICA                 | APRO BADO                             | EQUIV.       |        |      | DICT INTERNO              |
| EDUCACION EISIDA                    | APR0 5400                             | EQUIV.       |        |      | DIGT INTERNO              |
| FISICO DUMICA                       | APRO BADO                             | EQUIV.       |        |      | DICT. INTERNO             |
| GEOGRAFIA                           | APEO EADO                             | FOUIV        |        |      | DICT INTERNO              |
| HISTORIA                            | APRO BADO                             | FOUIV        |        |      | DICT INTERNO              |
| NGLES                               | APRO BADO                             | EQUIV        |        |      | DICT. INTERNO             |
| MATEMATICA                          | APRO BADO                             | EQUIV        |        |      | DICT. INTERNO             |
| PRACTICAS DEL I ENGLIA IE           | APRO BADO                             | EQ UIV       |        |      | DICT INTERNO              |
|                                     | AF NO BADU                            | EN VIV.      |        |      | UNUT INTERNU              |
|                                     |                                       |              |        |      |                           |
|                                     |                                       |              |        |      |                           |
|                                     |                                       |              |        |      |                           |
|                                     |                                       |              |        |      | and the stand stand stand |

30

3) Cuando un alumno viene con un dictamen de Jefatura Distrital o de la Dir. Correspondiente se vuelca de la misma manera que se explicó en los párrafos anteriores, si trae un dictamen interno de otro establecimiento (el alumno debe traer el certificado analítico incompleto acompañado del dictamen) se vuelca de la siguiente manera.

Ejemplo (consignar en observaciones la leyenda que se muestra en la imagen):

| 2             | CIENCIAS                      | APROBA | EQUIV.   | •              | ▼ | OTRO ESTABLEC. |
|---------------|-------------------------------|--------|----------|----------------|---|----------------|
| 3             | EDUCACIÓN<br>ARTÍSTICA        | APROBA | EQUIV.   | 🔻              | ▼ | OTRO ESTABLEC. |
| 4             | EDUCACIÓN FÍSICA              | APROBA | EQUIV.   | •              | ¥ | OTRO ESTABLEC. |
| 5             | INGLÉS                        | APROBA | EQUIV.   | ¥              | ¥ | OTRO ESTABLEC. |
| 6             | MATEMÁTICA                    | APROBA | EQUIV.   | •              | * | OTRO ESTABLEC. |
| 7             | PRÁCTICAS DEL<br>LENGUAJE     | APROBA | EQUIV.   | <b>v</b>       | ¥ | OTRO ESTABLEC. |
| 8             | CONSTRUCCIÓN DE<br>CIUDADANÍA | APROBA | EQUIV. 🔻 | •              | ¥ | OTRO ESTABLEC. |
| 2- AÑO SEGUNI | DO (2) - CICLO BASICO         |        |          |                |   |                |
| 1             | BIOLOGÍA                      | APROBA | EQUIV.   | <b>v</b>       | ▼ | OTRO ESTABLEC, |
| 2             | CONSTRUCCIÓN DE<br>CIUDADANÍA | APROBA | EQUIV.   | 🔻              | 🔻 | OTRO ESTABLEC. |
| 3             | EDUCACIÓN<br>ARTÍSTICA        | APROBA | EQUIV.   | <b>v</b>       | ▼ | OTRO ESTABLEC. |
| 4             | EDUCACIÓN FÍSICA              | APROBA | EQUIV.   | ¥              | ¥ | OTRO ESTABLEC. |
| 5             | FÍSICO-QUÍMICA                | APROBA | EQUIV.   | ▼              | ¥ | OTRO ESTABLEC. |
| 6             | GEOGRAFÍA                     | APROBA | EQUIV.   | ¥              | ¥ | OTRO ESTABLEC. |
| 7             | HISTORIA                      | APROBA | EQUIV.   | ····· <b>v</b> | ▼ | OTRO ESTABLEC. |
| 8             | INGLÉS                        | APROBA | EQUIV.   | *              | ¥ | OTRO ESTABLEC. |
| 9             | MATEMÁTICA                    | APROBA | EQUIV.   | •              | ¥ | OTRO ESTABLEC. |
| 10            | PRÁCTICAS DEL<br>LENGUAJE     | APROBA | EQUIV. 🔻 | •              | ¥ | OTRO ESTABLEC. |

#### Así se deberá volcar 1°, 2°, 3° año

Calificación: Aprobado; Condición: Equiv; Mes: ---; Año:----; Establecimiento: Otro Establecimiento

| lotas Titulo      | Observaciones de confeccion                                                                                                    |
|-------------------|----------------------------------------------------------------------------------------------------|
| Administracion    | n del título                                                                                                    |
|                   | Datos del título                                                                                                    |
| Fecha de egreso:  | 05/08/2016                                                                                                    |
| Promedio:         | 9.50                                                                                                    |
| Validez Nacional: | Dec. PEN Nº 144/08 - RM Nº 1019/09                                                                                                    |
| Número RFIFD:     |                                                                                                    |
| Libro matriz N°:  | 1                                                                                                    |
| Acta Nº:          |                                                                                                    |
| Folio Nº:         | 1                                                                                                    |
| Observaciones:    | Primero, Segundo, tercer año Dictamen 2/11 de la EES Nº 4 de<br>Berisso según Disp. Conj. 3/10. Promedio Obtenido Considerando<br>todas las calificaciones del alumno. |

En **Observaciones:** Primero, Segundo, tercer año Dictamen 2/11 de la EES Nº 4 de Berisso según Disp. Conj. 3/10. Promedio Obtenido Considerando todas las calificaciones del alumno.

| PRIME R AÑO                |              |           |     |     |                 |  |  |  |  |  |
|----------------------------|--------------|-----------|-----|-----|-----------------|--|--|--|--|--|
| ESPACIO CURRICULAR         | CALIFICACIÓN | CONDICIÓN | MES | AÑO | ESTABLECIMIENTO |  |  |  |  |  |
| CIENCIAS NATURALES         | APRO BADO    | EQ UIV.   |     |     | OTRO ESTABLEC.  |  |  |  |  |  |
| CIENCIAS SOCIALES          | APRO BADO    | EQ UIV.   |     |     | OTRO ESTABLEC.  |  |  |  |  |  |
| EDUCACION ARTISTICA        | APRO BADO    | EQ UIV.   |     |     | OTRO ESTABLEC.  |  |  |  |  |  |
| EDUCACION FISICA           | APRO BADO    | EQ UIV.   |     |     | OTRO ESTABLEC.  |  |  |  |  |  |
| INGLES                     | AP RO BADO   | EQ UIV.   |     |     | OTRO ESTABLEC.  |  |  |  |  |  |
| M ATEM ATICA               | APRO BADO    | EQ UIV.   |     |     | OTRO ESTABLEC.  |  |  |  |  |  |
| PRACTICAS DEL LENGUAJE     | APRO BADO    | EQ UIV.   |     |     | OTRO ESTABLEC.  |  |  |  |  |  |
| CONSTRUCCION DE CIUDADANIA | APRO BADO    | EQ UIV.   |     |     | OTRO ESTABLEC.  |  |  |  |  |  |
|                            |              |           |     |     |                 |  |  |  |  |  |
|                            |              |           |     |     |                 |  |  |  |  |  |
|                            |              |           |     |     |                 |  |  |  |  |  |
|                            |              |           |     |     | 2               |  |  |  |  |  |
|                            |              |           |     |     |                 |  |  |  |  |  |
|                            |              |           |     |     |                 |  |  |  |  |  |
|                            |              |           |     |     |                 |  |  |  |  |  |
|                            | ·            |           |     |     | 2               |  |  |  |  |  |

| SEG UNDO AÑO               |                                       |           |     |     |                 |  |  |  |  |
|----------------------------|---------------------------------------|-----------|-----|-----|-----------------|--|--|--|--|
| ESPACIO CURRICULAR         | CALIFICACIÓN                          | CONDICIÓN | MES | AÑO | ESTABLEC MIENTO |  |  |  |  |
| BIOLOGIA                   | APRO BADO                             | EQ UIV.   |     |     | OTRO ESTABLEC.  |  |  |  |  |
| CONSTRUCCION DE CIUDADANIA | APRO BADO                             | EQ UIV.   |     |     | OTRO ESTABLEC.  |  |  |  |  |
| EDUCACION ARTISTICA        | APRO BADO                             | EQ UIV.   |     |     | OTRO ESTABLEC.  |  |  |  |  |
| EDUCACION FISICA           | APRO BADO                             | EQ UIV.   |     |     | OTRO ESTABLEC.  |  |  |  |  |
| FISICO QUIMICA             | APRO BADO                             | EQ UIV.   |     |     | OTRO ESTABLEC.  |  |  |  |  |
| GEOGRAFIA                  | APRO BADO                             | EQ UIV.   |     |     | OTRO ESTABLEC.  |  |  |  |  |
| HISTORIA.                  | APRO BADO                             | EQ UIV.   |     |     | OTRO ESTABLEC.  |  |  |  |  |
| INGLES                     | APRO BADO                             | EQ UIV.   |     |     | OTRO ESTABLEC.  |  |  |  |  |
| M ATEM ATICA               | APRO BADO                             | EQ UIV.   |     |     | OTRO ESTABLEC.  |  |  |  |  |
| PRACTICAS DEL LENGUAJE     | APRO BADO                             | EQ UIV.   |     |     | OTRO ESTABLEC.  |  |  |  |  |
|                            |                                       |           |     |     |                 |  |  |  |  |
|                            |                                       |           |     |     |                 |  |  |  |  |
|                            | · · · · · · · · · · · · · · · · · · · |           |     |     |                 |  |  |  |  |
|                            |                                       |           |     |     |                 |  |  |  |  |
|                            |                                       |           |     |     |                 |  |  |  |  |
|                            |                                       | Sector S  |     |     |                 |  |  |  |  |

| TERCE                      | RAÑO         |           |     |     |                 |
|----------------------------|--------------|-----------|-----|-----|-----------------|
| ESPACIO CURRICULAR         | CALIFICACIÓN | CONDICIÓN | MES | AÑO | ESTABLEC MIENTO |
| BIOLOGIA                   | APRO BADO    | EQ UIV.   |     |     | OTRO ESTABLEC.  |
| CONSTRUCCIÓN DE CIUDADANIA | APRO BADO    | EQ UIV.   |     |     | OTRO ESTABLEC.  |
| EDUCACION ARTISTICA        | APRO BADO    | EQ UIV.   |     |     | OTRO ESTABLEC.  |
| EDUCACION FISICA           | APRO BADO    | EQ UIV.   |     |     | OTRO ESTABLEC.  |
| FISICO QUIMICA             | APRO BADO    | EQ UIV.   |     |     | OTRO ESTABLEC.  |
| GEOGRAFIA                  | APRO BADO    | EQ UIV.   |     |     | OTRO ESTABLEC.  |
| HISTORIA                   | APRO BADO    | EQ UIV.   |     |     | OTRO ESTABLEC.  |
| NGLES                      | APRO BADO    | EQ UIV.   |     |     | OTRO ESTABLEC.  |
| M ATEM ATICA               | APRO BADO    | EQ UIV.   |     |     | OTRO ESTABLEC.  |
| PRACTICAS DEL LENGUAJE     | APRO BADO    | EQ UIV.   |     |     | OTRO ESTABLEC.  |
|                            |              |           |     |     |                 |
|                            |              |           |     |     |                 |
|                            |              |           |     |     |                 |

## Modelo de dictamen para la escuela

Alumno que viene de un Bachiller en Lenguas Extranjeras Resolución 302/12 adeudando Literatura de 4º año, Matemática-Ciclo Superior de 4º año, Portugués I de 4º año y francés de 4º año de la EES Nº 1 de La Plata e ingresa a 5º año Bachiller en Ciencias Sociales Resolución 302/12 en la EES Nº 4 de Berisso.

> Dictamen N° 1/16 Ref.: LUCHESSI, Lionel solicita equivalencias

Escuela de Educación Secundaria N°4 de BERISSO:

Visto la solicitud de equivalencias

formulada por el alumno LUCHESSI, Lionel, quien acredita poseer 4° año incompleto Bachiller en Lenguas Extranjeras Resolución 302/12 de la EES N° 1 de La Plata, esta Dirección determina por Disposición Conjunta 1/11 que para ingresar en 5° año Bachiller en Ciencias Sociales (Res 302/12), deberá rendir las siguientes materias:

a) En condición de previa: Literatura y Matemática-Ciclo Superior de 4° año. ------

b) En condición de equivalencias: Psicología de 4°año. -----

Tomado conocimiento y

notificado el interesado, archívese en el legajo del alumno.

Berisso, 29 de agosto de 2016

## Modelo de dictamen para Jefatura

Alumno que viene 7° año completo de Paraguay e ingresa a 2º año Bachiller Resolución 302/12 de la EES N° 4 de Berisso.

Dictamen N° 1/16 Ref.: LUCHESSI, Lionel solicita equivalencias

Escuela de Educación Secundaria N°4 de BERISSO:

Visto la solicitud de equivalencias formulada por el alumno LUCHESSI, Lionel, quien acredita poseer 7° año completo de la Educación Escolar Básica en Paraguay, esta Jefatura Distrital determina que para ingresar en 2° año del Bachiller (Res 302/12), deberá rendir las siguientes materias:

a) En condición de previa: ------b) En condición de equivalencias: ------

Tomado conocimiento y notificado el

interesado, archívese en el legajo del alumno.

Berisso, 29 de agosto de 2016

## Modelo de dictamen para la Dirección

Alumno que viene 4° año completo de la ESO de España e ingresa a 5º año Bachiller en Ciencias Sociales Resolución 302/12 de la EES Nº 4 de Berisso.

> Dictamen N° 1/16 Ref.: LUCHESSI, Lionel solicita equivalencias

Escuela de Educación Secundaria N°4 de BERISSO:

Visto la solicitud de equivalencias

formulada por el alumno LUCHESSI, Lionel, quien acredita poseer 4° año completo de la ESO en España, esta Dirección determina que para ingresar en 5° año del Bachiller en Ciencias Sociales Resolución 302/12, deberá rendir las siguientes materias:

a) En condición de previa: ------

b) En condición de equivalencias: Psicología de 4° año. -----

Tomado conocimiento y notificado el

interesado, archívese en el legajo del alumno.

Berisso, 29 de agosto de 2016

## Modelo de solicitud de dictamen

#### SOLICITUD DE EQUIVALENCIAS

20 de marzo de 2016

Ref.: LUCHESSI, Lionel

solicita equivalencias

A la \_\_\_\_\_:

Por la Presente se solicita Dictamen

del alumno LUCHESSI, Lionel quien acredita poseer \_\_\_ año completo/incompleto en \_\_\_\_ \_\_\_\_\_ y fue matriculado en el ciclo lectivo\_\_\_\_ en el \_\_\_\_ año del \_\_\_\_\_ \_\_\_\_\_ resolución\_\_\_\_\_ de nuestro establecimiento.

Se Adjunta Certificado de Estudios debidamente legalizado y se eleva la presente solicitud de equivalencias a fin de que se dictamine al respecto

\_\_\_\_\_

Firma Autoridad Escolar

## Criterios para la confección de los certificados analíticos incompletos

- El establecimiento Educativo cuenta con 15 días hábiles para confeccionarle al alumno su certificado analítico incompleto a partir del día en que el mismo lo solicita.
- Jefatura Distrital dispone del mismo tiempo para el trámite de Legalización. Si el alumno lo solicitara en forma urgente, los directivos de los servicios educativos deberán autorizarlo a realizar el trámite en forma personal en Jefatura Distrital.
- El criterio utilizado para la confección debe coincidir con el de los certificados analíticos completos.
- Si Jefatura encontrara algún error de tipeo en el certificado podrá salvarlo con la leyenda "sobre borrado vale" con firma y sello del Inspector o Jefe Distrital en la parte inferior del mismo.
- Las autoridades que firman el certificado analítico deben coincidir con el Servicio Educativo que emite el mimo, a saber: si emite una Escuela de Educación Secundaria lo firmaran autoridades de esa Escuela, si emite una Escuela Secundaria Básica ídem.
- En todo certificado analítico incompleto en el reverso debe figurar Denominación de Plan de Estudio y Resolución.
- No deberán omitir como primera línea la Leyenda "La Dirección de la Escuela...", como así tampoco el distrito al que pertenece la misma.
- Deben prestar atención a la trayectoria educativa que trae el alumno y la manera de volcarlo al momento de confeccionar el certificado analítico incompleto. En el reverso, en observaciones, deberá figurar sin excepción las materias y/o años que se adeudan para finalizar la Educación Secundaria. Ej:

Observaciones: Para completar la Educación Secundaria la alumna deberá aprobar Matemática de 3° año y cursar y aprobar 5° y 6° año.

Aquellas materias que adeudan deben consignar en el lugar de calificación: "ADEUDA" Condición: "----" mes: "---" año: "---" establecimiento: "-----".

| - FI | e | m   | ור | n | I O |
|------|---|-----|----|---|-----|
| ,    | - | ••• | •  |   |     |

| 17 |                            |                 |           |     |      |                         |   |  |  |  |  |
|----|----------------------------|-----------------|-----------|-----|------|-------------------------|---|--|--|--|--|
| 18 | PRIMER AÑO                 |                 |           |     |      |                         |   |  |  |  |  |
| 19 | MATERIA                    | CALIFICACIÓN    | CONDICIÓN | MES | AÑO  | ESTABLECIMIENTO         | 1 |  |  |  |  |
| 20 | Ciencias Naturales         | 7,00 (Siete)    | Regular   | 12  | 2013 | En este Establecimiento | ١ |  |  |  |  |
| 21 | Ciencias Sociales          | 8,33 (Ocho/33)  | Regular   | 12  | 2013 | En este Establecimiento | ١ |  |  |  |  |
| 22 | Educación Artística        | 8,33 (Ocho/33)  | Regular   | 12  | 2013 | En este Establecimiento | ١ |  |  |  |  |
| 23 | Educación Física           | 8,33 (Ocho/33)  | Regular   | 12  | 2013 | En este Establecimiento | ١ |  |  |  |  |
| 24 | Inglés                     | ADEUDA          |           |     |      |                         | ١ |  |  |  |  |
| 25 | Matemática                 | 10,00 (Diez)    | Regular   | 12  | 2013 | En este Establecimiento | ١ |  |  |  |  |
| 26 | Prácticas del lenguaje     | 9,66 (Nueve/66) | Regular   | 12  | 2013 | En este Establecimiento | ١ |  |  |  |  |
| 27 | Construcción de Ciudadanía | ADEUDA          |           |     |      |                         | 1 |  |  |  |  |
| 28 |                            |                 |           |     |      |                         | 1 |  |  |  |  |
| 29 |                            |                 |           |     |      |                         | ٩ |  |  |  |  |

#### **Observaciones**

| 49 |                                                                                                    |         |          |                |                   |               |          |   |  |      |  |
|----|----------------------------------------------------------------------------------------------------|---------|----------|----------------|-------------------|---------------|----------|---|--|------|--|
| 50 |                                                                                                    |         |          |                |                   |               |          |   |  |      |  |
| 51 | CURSO:                                                                                                  |         |          |                | PROMEDI           | ):            |          |   |  |      |  |
| 52 |                                                                                                    |         |          |                |                   |               |          |   |  |      |  |
| 53 | Observaciones: Para Completar la Educación Secundaria el alumno deberá aprobar Inglés y Construcción de |         |          |                |                   |               |          |   |  |      |  |
| 54 |                                                                                                    |         | Ciudadan | ia de 1º año y | y cursar y aproba | r 2°,3°,4°,5′ | °y 6° añ | 0 |  | <br> |  |
| 55 | 5                                                                                                    |         |          |                |                   |               |          |   |  |      |  |
| 56 |                                                                                                    |         |          |                |                   |               |          |   |  |      |  |
| 57 |                                                                                                    |         |          |                |                   |               |          |   |  |      |  |
| 58 | <u>Título:</u>                                                                                          | Bachill | er       |                |                   |               |          |   |  |      |  |
| 59 | Norma Jurisdiccional de aprobación: Resolución 302/12                                                   |         |          |                |                   |               |          |   |  |      |  |
| 60 | Libro Matri                                                                                             | z N°:   | 1        | Folio N°:      | 32                |               |          |   |  |      |  |
| 61 |                                                                                                    |         |          |                |                   |               |          |   |  |      |  |

## **Consideraciones generales**

- > Los certificados de estudios completos solo serán impresos en Papel Moneda.
- Las firmas bajo responsabilidad del establecimiento deberán conformarse de la siguiente manera (2 Firmas): firmarán de izquierda a derecha Secretario y Director con sus respectivos sellos. En caso de que la Institución no contase con alguna de ellas se deberá reemplazar la firma por el personal Jerárquico Superior. Ejemplo: por ausencia del Secretario firma el Vicedirector y el Director; por ausencia del Director firma Secretario e Inspector.
- En el Libro Matriz donde se vuelca la información del alumno en observaciones debe figurar el N° de Serie y Formulario del Papel Moneda en el cual se imprimió el certificado de estudio completo de dicho alumno.
- Los certificados de estudios incompletos solo serán impresos en hoja oficio normal y "NO PODRÁN SER IMPRESO EN PAPEL MONEDA". Estos serán legalizados por la Jefatura Distrital correspondiente; en los casos de alumnos que se trasladen de la jurisdicción la legalización se completará al igual que los títulos finales. El interesado debe legalizarlo por la Jurisdicción en la Dirección correspondiente y luego en el Ministerio del Interior para que tenga validez en todo el país, en los casos de alumnos provenientes de otra Provincia la certificación debe estar legalizada por las autoridades de Educación de la Jurisdicción y luego en el Ministerio del Interior para que tenga validez en todo el país. Cabe mencionar que en la ciudad de La Plata existe una dependencia del Ministerio del Interior sito en calle 1 entre 43 y 44; para tal trámite se debe sacar turno online www.mininterior.gov.ar
- Legalizaciones que deben constar en toda la documentación escolar de alumnos que ingresan al País: deben ser realizadas en el país emisor de la misma, Firmadas por las Autoridades Educativas del país, Luego Ministerio de Relaciones Exteriores del país (en caso que sea necesario) y Consulado argentino en el país donde fue extendida la documentación o Apostilla de la Haya. Traducción de la documentación redactada en idioma extranjero La documentación redactada en idioma extranjero debe ser traducida en Argentina por Traductor Público de Registro y legalizada ante el Colegio de Traductores correspondiente a cada Jurisdicción Nacional.
- Legalizaciones que deben constar en toda la documentación escolar de alumnos que egresan del País: deben estar legalizadas por las autoridades de Educación de la Jurisdicción, luego en el Ministerio del Interior para que tenga validez en todo el país, después por el Ministerio de Relaciones Exteriores en Argentina y Consulado del país destino en Argentina o Apostilla de la Haya.

- Legalización por excepción: en caso de que el alumno necesite de forma urgente su certificado analítico la escuela podrá hacer una autorización a la persona interesada para retirar su analítico personalmente en la Dirección correspondiente y luego él mismo deberá llevar al establecimiento su certificado para ser firmado por las autoridades de dicha Institución. Previo a esto la Institución le facilitará los teléfonos de la Dirección correspondiente para que dicho alumno se comunique con la misma para poder coordinar el retiro de su certificado debidamente legalizado por la Dirección.
- Duplicados: Para aquellos alumnos que extraviaron su analítico, los mismos deben hacer la exposición civil de extravío en el Registro de las Personas en la cual debe figurar los datos del interesado y el Número de Serie y Formulario del Papel Moneda (este dato se lo debe facilitar la Institución) si es anterior al Papel Moneda debe figurar Número de Registro de Egresado y año de egreso (este dato se lo debe facilitar la Institución). Una vez presentada la exposición de extravío en la Institución la misma será guardada en el legajo del alumno.

## **Preguntas Frecuentes**

#### Me equivoqué al consignar los datos del alumno, ¿Cómo lo corrijo?

No eliminar al alumno para volver a cargarlo. Se debe modificar el dato erróneo. Si el aplicativo no lo permite comunicarse con titulosconsulta@gmail.com.

#### Me equivoqué al cargar las notas ¿Qué hago?

Podrán ser modificadas por cualquier usuario sin problemas, siempre y cuando no haya sido cambiada su condición a listo para enviar. En este caso, sólo deberán editarlas y volver a guardar. En el caso de haber cambiado el estado del título a listo para enviar, sólo se podrá revertir el estado para convertirlo en editable nuevamente desde el perfil del usuario Directivo. Si ya fue enviado a la Dirección para su auditoría, deberá informar de esta situación llamando a la Dirección correspondiente encargada de la auditoria.

#### El aplicativo no me permite guardar la información-¿Cómo lo resuelvo?

Actualizar el navegador GOOGLE CROME, en caso que el error continúe comunicarse con titulosconsulta@gmail.com

#### No encuentro habilitado el plan de estudios que me solicitan-¿Cómo debo proceder?

En estos casos se deben comunicar con la Dirección correspondiente.

## ¿Qué pasa con aquellos alumnos que nacen en otras provincias que no están entre las opciones del menú desplegable?

Deberán consignar en los datos del alumno la opción: "OTRAS PROVINCIAS" ya que la localidad de nacimiento no corresponde con ninguna de las provincias que aparecen en el menú desplegable.

#### ¿Tengo problemas con el nuevo sistema, qué hago?

En ese caso deberán contactarse con el área de títulos de la Subsecretaría de Educación. Contacto: titulosconsulta@gmail.com o al (0221) 489-5101

¿Cómo hago con los títulos que no están cargadas las cajas curriculares en el nuevo sistema? En estos casos se deben comunicar con la Dirección correspondiente.